# Коммуникационный интерфейс GS01, GB01, GRP01

Руководство пользователя САНТ.464514.004

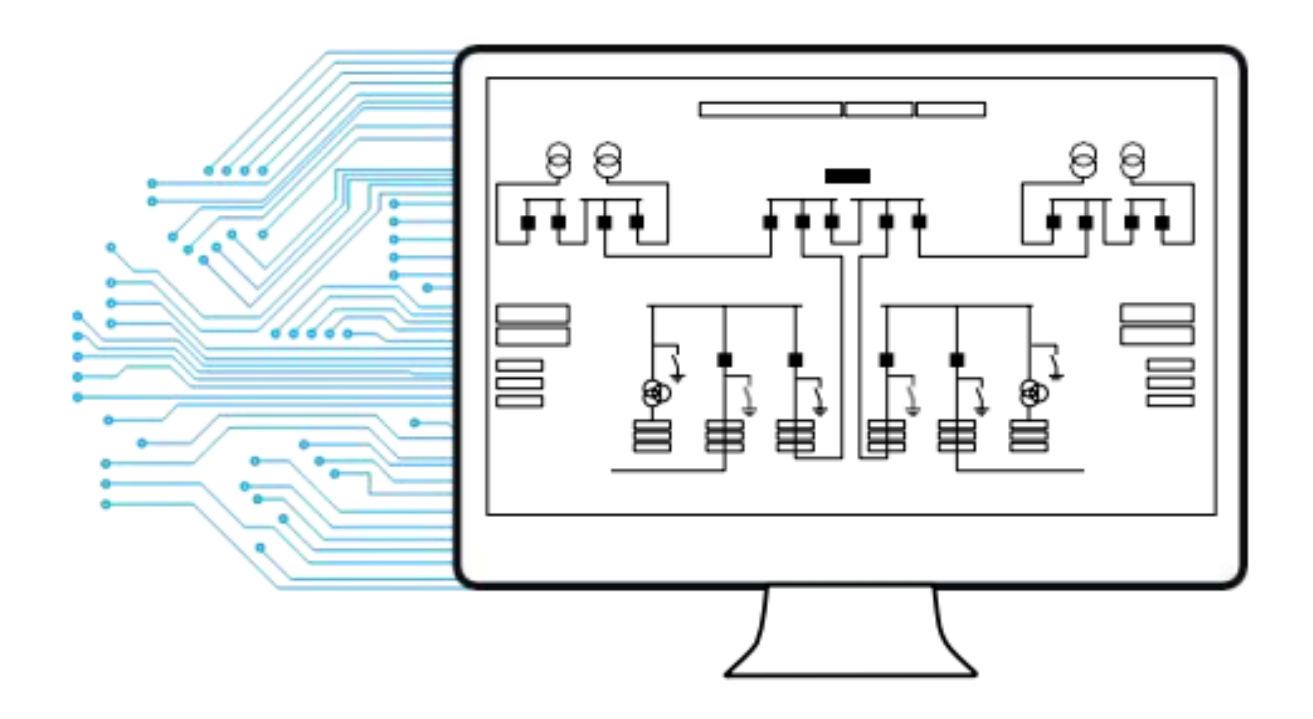

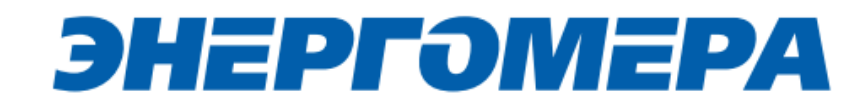

| Оглавление |
|------------|
|------------|

|    | I                                                                                                 | Общая информация                                                                                                    | 3                                                                                                    |
|----|---------------------------------------------------------------------------------------------------|----------------------------------------------------------------------------------------------------|----------------------------------------------------------------------------------------------------|
|    | 2                                                                                                 | Обозначения и сокращения                                                                                                    | 3                                                                                                    |
|    | 3                                                                                                 | Подготовка к эксплуатации модуля связи                                                                                                    | 3                                                                                                    |
|    | 4                                                                                                 | Режимы работ модуля связи                                                                                                    | 4                                                                                                    |
|    | 5                                                                                                 | Подготовка к работе                                                                                                    | 6                                                                                                    |
|    | 5.1                                                                                               | Подготовка и порядок работы со счетчиком                                                                                                    | 6                                                                                                    |
|    | 5.2                                                                                               | Подготовка GSM-модема 1                                                                                                    | 10                                                                                                    |
|    | 6                                                                                                 | Программа конфигурирования коммуникационного интерфейса «GSM 2G» 1                                                                                                  | 11                                                                                                    |
|    | 6.1                                                                                               | Выбор типа модуля связи 1                                                                                                    | 12                                                                                                    |
|    | 6.2                                                                                               | Конфигурирование основных параметров модуля связи 1                                                                                                    | 12                                                                                                    |
|    | 6.3                                                                                               | Конфигурирование параметров экспертного режима 1                                                                                                    | 17                                                                                                    |
|    | 6.4                                                                                               | Выбор варианта отправки настроек модуля связи 2                                                                                                    | 23                                                                                                    |
|    | 7                                                                                                 | Контроль состояния GSM-модуля                                                                                                    | 32                                                                                                    |
|    | 7.1                                                                                               | Контроль параметров GSM-модуля в составе счетчика CE201, CE208 IEC                                                                                                  | 33                                                                                                    |
|    | 7.2                                                                                               | Контроль параметров модуля связи в составе счетчика СЕ207, СЕ307, СЕ208 СПОДЭ                                                                                       | C,                                                                                                    |
| CE | E308                                                                                              | 8 СПОДЭС                                                                                                    | 34                                                                                                    |
|    | 7.3                                                                                               | Контроль параметров GSM-модуля в составе счетчика CE301, CE303, CE308 IEC, CE30                                                                                     | 4.                                                                                                    |
|    |                                                                                                   |                                                                                                    | 7                                                                                                    |
|    | •••••                                                                                             |                                                                                                    | 21                                                                                                    |
|    | 7.4                                                                                               | Контроль состояния GSM-модуля в ТПО CE GSM Configurator                                                                                                    | 37                                                                                                    |
|    | 7.4<br>8                                                                                          | Контроль состояния GSM-модуля в ТПО CE GSM Configurator                                                                                                    | 37<br>ГО                                                                                                    |
| пр | 7.4<br>8<br>огр                                                                                   | Контроль состояния GSM-модуля в ТПО CE GSM Configurator<br>Проверка соединения с модулем связи «GSM 2G» с помощью технологическог<br>аммного обеспечения AdminTools | 37<br>го<br>39                                                                                                    |
| пр | 7.4<br>8<br>огр<br>8.1                                                                            | Контроль состояния GSM-модуля в ТПО CE GSM Configurator                                                                                                    | 37<br>го<br>39<br>39                                                                                                    |
| пр | 7.4<br>8<br>огр<br>8.1<br>8.2                                                                     | Контроль состояния GSM-модуля в ТПО CE GSM Configurator                                                                                                    | 37<br>го<br>39<br>39<br>39                                                                                                    |
| пр | 7.4<br>8<br>огр<br>8.1<br>8.2<br>8.3                                                              | Контроль состояния GSM-модуля в ТПО CE GSM Configurator                                                                                                    | 37<br>37<br>го<br>39<br>39<br>39<br>43                                                                                                    |
| пр | 7.4<br>8<br>orp<br>8.1<br>8.2<br>8.3<br>9                                                         | Контроль состояния GSM-модуля в ТПО СЕ GSM Configurator                                                                                                    | 57<br>37<br>го<br>39<br>39<br>39<br>43<br>48<br>54                                                                                                    |
| пр | 7.4<br>8<br>orp<br>8.1<br>8.2<br>8.3<br>9<br>9.1                                                  | Контроль состояния GSM-модуля в ТПО CE GSM Configurator                                                                                                    | 57<br>37<br>70<br>39<br>39<br>39<br>43<br>48<br>54<br>54                                                                                                    |
| пр | 7.4<br>8<br>orp<br>8.1<br>8.2<br>8.3<br>9<br>9.1<br>9.2                                           | Контроль состояния GSM-модуля в ТПО СЕ GSM Configurator                                                                                                    | <ul> <li>37</li> <li>37</li> <li>70</li> <li>39</li> <li>39</li> &lt;</ul> |
| пр | 7.4<br>8<br>orp<br>8.1<br>8.2<br>8.3<br>9<br>9.1<br>9.2<br>9.3                                    | Контроль состояния GSM-модуля в TПО CE GSM Configurator                                                                                                    | <ul> <li>37</li> <li>37</li> <li>70</li> <li>39</li> <li>39</li> <li>39</li> <li>43</li> <li>43</li> <li>54</li> <li>54</li> <li>54</li> <li>54</li> <li>54</li> <li>54</li> <li>55</li> </ul>                                                                                                    |
| пр | 7.4<br>8<br>orp<br>8.1<br>8.2<br>8.3<br>9<br>9.1<br>9.2<br>9.3<br>9.4                             | Контроль состояния GSM-модуля в ТПО СЕ GSM Configurator                                                                                                    | 57<br>537<br>539<br>339<br>43<br>48<br>54<br>54<br>54<br>54<br>55<br>55                                                                                                    |
| пр | 7.4<br>8<br>orp<br>8.1<br>8.2<br>8.3<br>9<br>9.1<br>9.2<br>9.3<br>9.4<br>9.5                      | Контроль состояния GSM-модуля в ТПО СЕ GSM Configurator                                                                                                    | <ul> <li>37</li> <li>37</li> <li>70</li> <li>39</li> <li>39</li> &lt;</ul> |
| пр | 7.4<br>8<br>orp<br>8.1<br>8.2<br>8.3<br>9<br>9.1<br>9.2<br>9.3<br>9.4<br>9.5<br>9.6               | Контроль состояния GSM-модуля в TПО CE GSM Configurator                                                                                                    | 37         37         70         39         39         43         54         54         54         55         56         56                                                                                                    |
| пр | 7.4<br>8<br>orp<br>8.1<br>8.2<br>8.3<br>9<br>9.1<br>9.2<br>9.3<br>9.4<br>9.5<br>9.6<br>9.7        | Контроль состояния GSM-модуля в ТПО СЕ GSM Configurator                                                                                                    | 37         37         70         39         39         43         54         54         54         55         56         56         56         56                                                                                                    |
| пр | 7.4<br>8<br>orp<br>8.1<br>8.2<br>8.3<br>9<br>9.1<br>9.2<br>9.3<br>9.4<br>9.5<br>9.6<br>9.7<br>9.8 | Контроль состояния GSM-модуля в ТПО СЕ GSM Configurator                                                                                                    | 57<br>37<br>70<br>39<br>39<br>43<br>48<br>54<br>54<br>54<br>55<br>56<br>56<br>56<br>56                                                                                                    |

# **ЭНЕРГОМЕРА**

|   | 9.9 Пе  | риод вре | емени установки соеди | нения (с в | зерсии 2.0) | )   |            |            | . 57 |
|---|---------|----------|-----------------------|------------|-------------|-----|------------|------------|------|
|   | 9.10    | Период   | переинициализации     | модема     | (рестарт    | при | отсутствии | активности | ПО   |
| И | нтерфе  | йсам) (с | версии 2.0)           |            |             |     |            |            | . 57 |
|   | 9.11 П  | араметр  | ы GSM сети            |            |             |     |            |            | . 58 |
|   | 9.12 Ба | аланс    |                       |            |             |     |            |            | . 58 |
|   | 9.13 H  | астройки | и автоматического инф | ормирова   | ания        |     |            |            | . 59 |
|   | 9.14 П  | оказания | а счетчика            |            |             |     |            |            | . 60 |
|   | 9.15 П  | ароль по | льзователя            |            |             |     |            |            | . 62 |
|   | 9.16 H  | омер тел | ефона пользователя.   |            |             |     |            |            | . 62 |
|   | 9.17 U  | SSD зап  | рос                   |            |             |     |            |            | . 63 |
|   | Прило   | жение А. | . Коды статуса ошибок | к конфигур | оирования   | GSM | модуля     |            | . 64 |
|   | Прило   | жение Б. | . Возможные проблем   | ы и пути и | х решения   |     |            |            | . 65 |

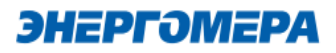

#### 1 Общая информация

В руководстве пользователя (далее – <u>РП</u>) размещены общие сведение о коммуникационном интерфейсе «**GS01», «GB01», «GRP01»** (далее – модуль связи), принципы действия, подготовка к работе и другие сведения, необходимые для правильной эксплуатации.

#### 2 Обозначения и сокращения

РП – Руководство пользователя;

ТПО – Технологическое программное обеспечение;

ПК – Персональный компьютер.

#### 3 Подготовка к эксплуатации модуля связи

Перед началом работы пользователю необходимо приобрести SIM-карту, преварительно выбрав оператора сотовой связи и тариф, исходя из предполагаемого режима работы модуля связи.

Также у пользователя имеется возможность приобрести счетчик и/или модуль связи CE810 с установленным SIM-чипом<sup>1</sup>.

При выборе оператора сотовой связи необходимо обратить внимание на:

- ограничения «счетчика аутентификации», установленные на SIM-карте. Данный «счетчик» увеличивает свое значение при каждой регистрации модуля в сети оператора. При достижении «счетчика аутентификации величины ограничения, SIM- карта прекращает свое функционирование и требует замены. При прочих равных условиях рекомендуется выбирать SIM-карты без ограничения счетчика аутентификации;

- наличие vcлvги приема и передачи SMS-сообшений.

) Тарифный план рекомендуется использовать для соединения M2M.

<sup>&</sup>lt;sup>1</sup> По отдельному заказу клиента пользователь передает предприятию-изготовителю SIM-чип для установки в счетчик или модуль связи.

#### 4 Режимы работ модуля связи

Модуль связи по GPRS-каналу имеет следующие режимы работ:

– режим клиента <u>совместно с сервером CE Net-Connection</u> (Клиент CE-NC, Клиент CE- NC +CSD);

 – режим клиента <u>с сервером, не требующим дополнительных преобразований прото-</u> колов и других служебных пакетов (Клиент, Клиент+CSD);

– <u>режим\_сервера</u> (Сервер, Сервер+CSD).

В режиме клиента совместно <u>с сервером CE Net-Connection</u> счетчик устанавливает TCPсоединение с коммуникационным сервером. Связь со счетчиком осуществляется клиентским технологическим программным обеспечением (TПO) AdminTools через сервер CE Net- Connection. Для этого в составе AdminTools имеется специальный канальный драйвер (CE-NC) для связи с сервером CE Net-Connection. Сервер (компьютер) и серверное программное обеспечение должны быть настроены в соответствии с эксплуатационной документацией <u>на ПО CE Net-Connection</u>.

Режим клиента с сервером, не требующим дополнительных преобразований протоколов и других служебных пакетов предназначен для возможности интеграции клиентами счетчиков в свои системы АСКУЭ. Счетчик устанавливает соединение с сервером, параметры которого настроены в GSM модуле. Дальнейшая работа со счетчиком зависит от возможностей и особенностей сервера.

Описание подключения к счетчику в данном режиме не входит в руководство из-за различий с аппаратной и программной реализации сервера.

Для работы в режиме сервера необходимо наличие SIM-карты/SIM-чипа со статическим IPадресом (для этого нужно подключить данную услугу у своего оператора сотовой связи). В этом режиме счетчик создает TCP-сессию и ожидает подключения клиента. Связь со счетчиком осуществляется TПO AdminTools напрямую через Интернет. Для этого в составе TПO AdminTools имеется специальный канальный драйвер «<u>Ethernet</u>».

Концерн «Энергомера» производит несколько типов исполнений модулей связи, обладающих различными потребительскими свойствами. Типы модулей связи и обозначений на панели счетчика, приведено в таблице 1.

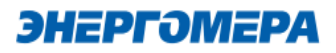

# Таблица 1 - Типы модулей связи

| Канал связи             | Обозначение типа модуля<br>связи на панел | Исполнения ти-<br>пов модулей<br>связи (аппаратная<br>платформа) | Примечание               |
|-------------------------|-------------------------------------------|------------------------------------------------------------------|--------------------------|
|                         |                                           | 8611                                                             | GPRS                     |
| GSM 2G                  | GS01                                      | 8413                                                             | GPRS+CSD                 |
|                         |                                           | 8416                                                             | GPRS                     |
|                         |                                           | 8417                                                             | GPRS                     |
| GSM 2G + RF             | GB01                                      | 8413                                                             | GPRS+CSD                 |
|                         |                                           | 8416                                                             | GPRS                     |
|                         |                                           | 8417                                                             | GPRS                     |
| (GSM 2G + RF) + PLC     | GRP01                                     | 8413                                                             | GPRS+CSD                 |
| OFDM G3/RF (MESH)       |                                           | 8416                                                             | GPRS                     |
|                         |                                           | 8417                                                             | GPRS                     |
| *- ознакомиться информа | цией об исполнении типов модулей          | связи (аппаратной платфо                                         | рмой) можно в разделе 7. |

### Таблица 2- Потребительские свойства по типам модулей

| Потребительские свойства             | Исполнения типов модулей связи<br>(аппаратная платформа) |                  |  |  |
|--------------------------------------|----------------------------------------------------------|------------------|--|--|
|                                      | 8611                                                     | 8413, 8416, 8417 |  |  |
| Автоинформирование                   | +                                                        | +                |  |  |
| Синхранизация времени с сервером NTP | +                                                        | +                |  |  |
| Контроль баланса                     | -                                                        | +                |  |  |
| Народный мониторинг                  | -                                                        | +                |  |  |

#### 5 Подготовка к работе

#### 5.1 Подготовка и порядок работы со счетчиком

Подготовка и порядок работы со счетчиком шкафного исполнения:

- отключить питание счетчика, в случае поданного напряжения;
- подключить внешнюю антенну (исполнение «R2»);
- установить SIM-карту в слот SIM- держателя счетчика (см.рисунок ниже)<sup>2</sup>.
- подать питание<sup>3</sup> на счетчик.

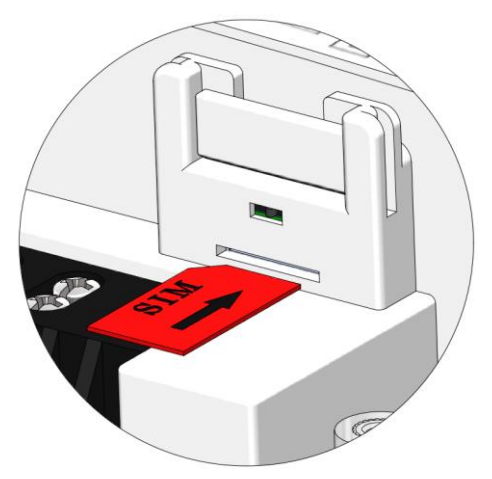

Установка SIM-карты в счетчикисполнение корпуса C4, C36

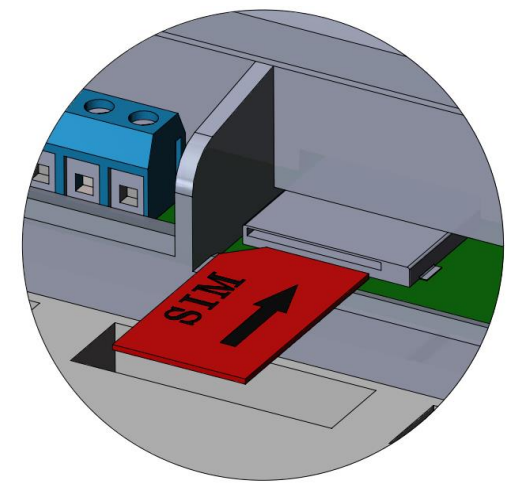

Установка SIM-карты в счетчик -исполнение корпуса S31, S34

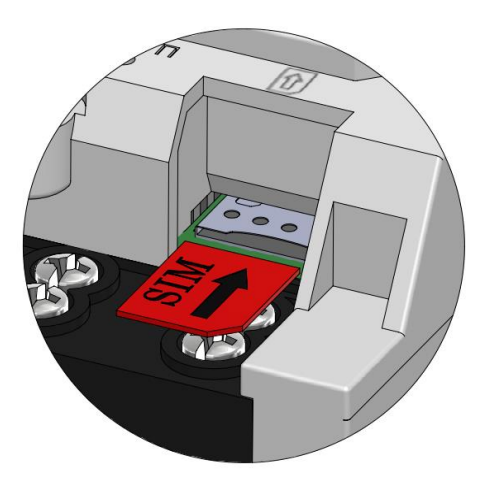

Установка SIM-карты в счетчик- исполнение корпуса R7

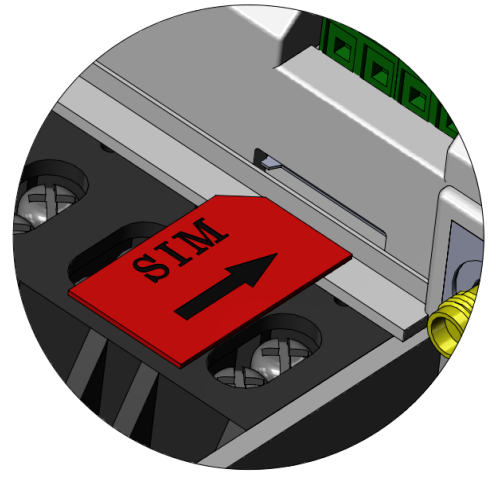

Установка SIM-карты в счетчик -исполнение корпуса S7

<sup>&</sup>lt;sup>2</sup> При установке SIM-карты в счетчик с SIM-чипом, происходит автоматическое отключение SIM-чипа.

<sup>&</sup>lt;sup>3</sup> В зависимости от исполнения.

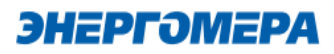

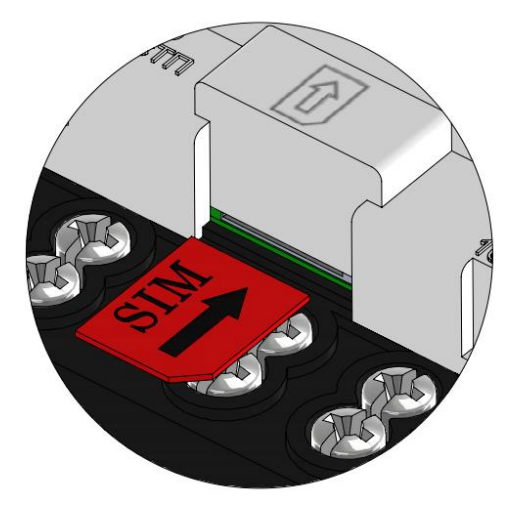

Установка SIM-карты в счетчик - исполнение корпуса R34

Не рекомендуется при поданном питании устанавливать или извлекать SIM- карту из слота счетчика. Это может привести к потере данных.

Подготовка и порядок работы со счетчиком сплит-исполнения:

- установить SIM-карту в слот SIM- держателя модуля связи CE810<sup>4</sup>;
- подключить внешнюю антенну (исполнение «R2»);
- отключить питание счетчика, в случае поданного напряжения счетчика (см.рисунок ниже);
- установить модуль связи CE810 в счетчик (см. рисунок ниже);
- подать питание<sup>5</sup> на счетчик.

<sup>&</sup>lt;sup>4</sup> При установки SIM-карты в счетчик с SIM-чипом, происходит автоматическое отключение SIM-чипа.

<sup>&</sup>lt;sup>5</sup> В зависимости от исполнения.

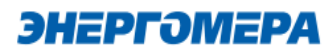

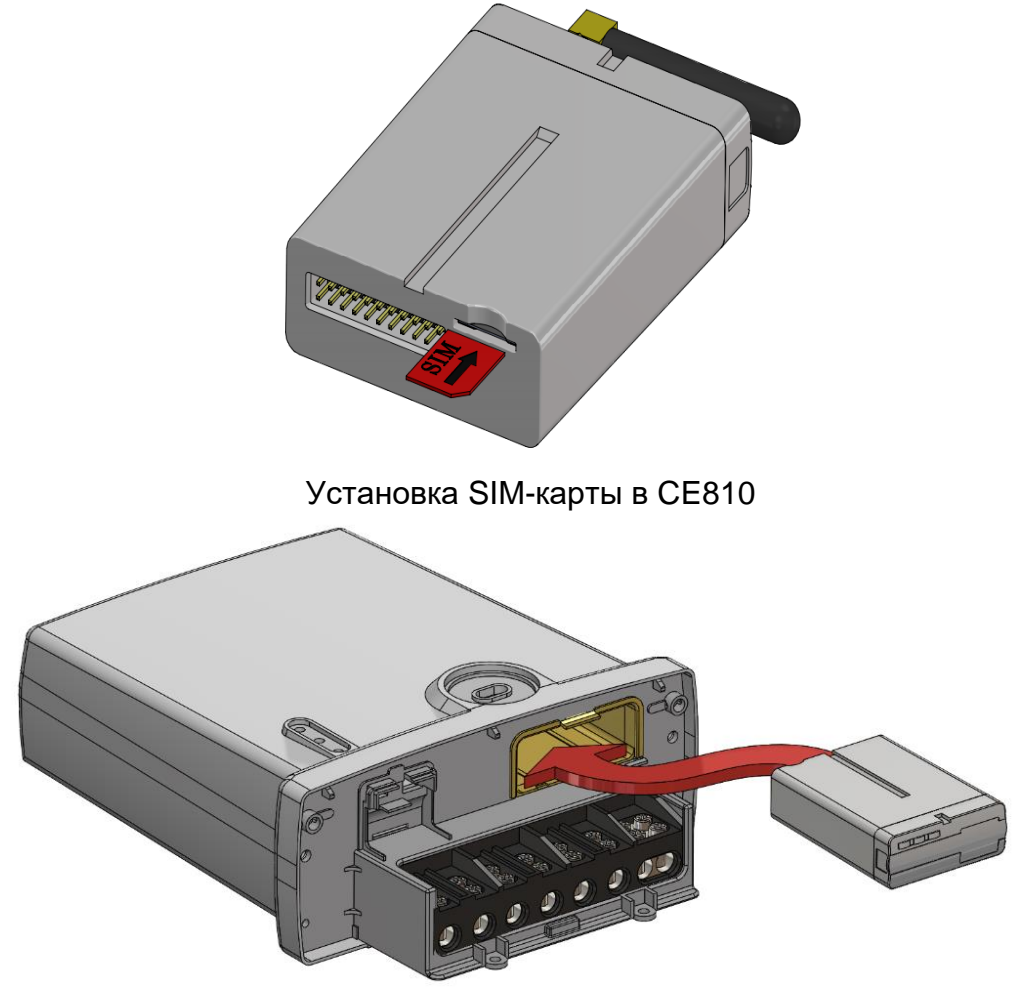

Установка модуля связи CE810 в счетчик – исполнение корпуса C4, C36

Убедиться, что «Время активности интерфейса» / «Тайм-аут для HDLC» счетчика<sup>6</sup> составляет не менее 15 с, а значения начальной и рабочей скоростей обмена через интерфейс связи составляет 9600 бод<sup>7</sup>.

 $\square$ 

В счетчиках порт, к которому подключен GSM- модуль должен быть настроен на протокол ГОСТ IEC 61107-2011 или автоматическое определение протокола.

В счетчиках CE207, CE307, CE208, CE308 СПОДЭС с версией ВПО 9.Х и выше протокол ГОСТ IEC 61107-2011 отсутствует. Порт, к которому подключен GSM-модуль, должен быть настроен на автоматическое определение протокола «ABTO». Более подробная информация в руководстве пользователя на счетчик, которое расположено на сайте Компании «Энергомера».

<sup>&</sup>lt;sup>6</sup> Более подробная информация указана в руководстве пользователя на счетчик.

<sup>&</sup>lt;sup>7</sup> Более подробная информация указана в руководстве пользователя на счетчик.

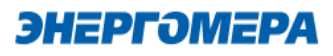

При подаче питания сети выполняется процедура инициализации модуля связи «**GSM 2G**». По истечении времени (от 15 до 30 секунд) на ЖКИ счетчика отобразится следующая информация:

- в счетчиках **CE201**, **CE208/308 IEC**: в окне «Начальная скорость обмена» будут поочередно индицироваться символы: «i» и «о» ;

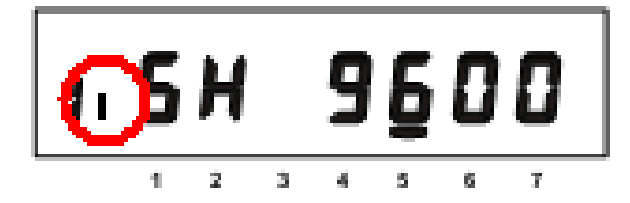

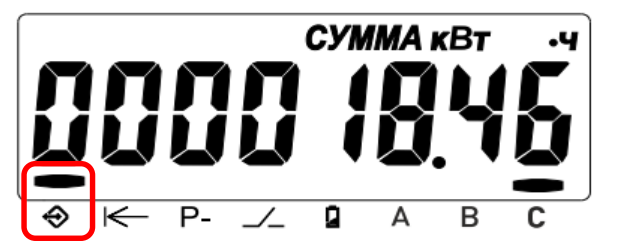

- в счетчиках СЕ207, СЕ307 отображается мар-

кер над рисунком 🔶;

- в счетчиках **СЕ208, СЕ308 СПОДЭС** мигает символ ↔;

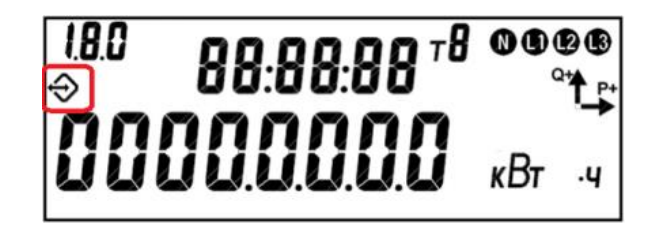

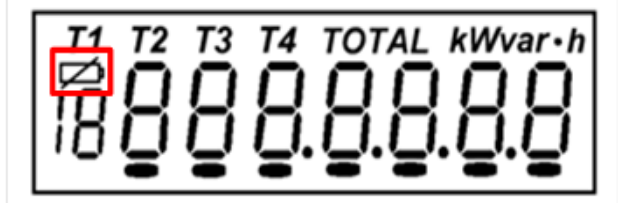

- в счетчиках СЕЗ01/СЕЗ03 мигает сим-

вол 🖾 ;

- в счетчиках СЕЗО4 с графическим ЖКИ мигает

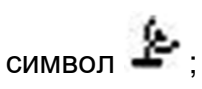

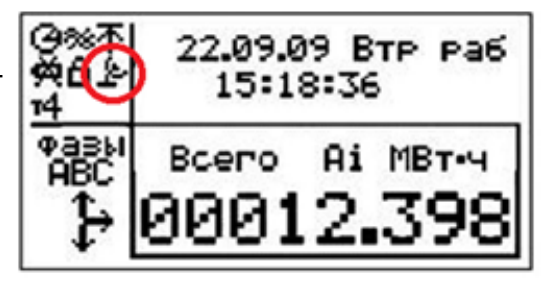

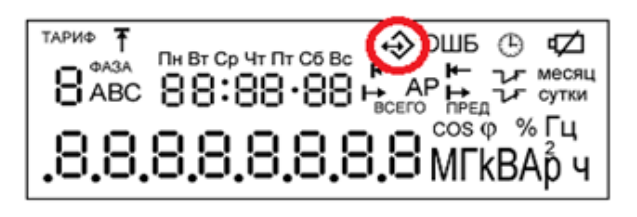

- в счетчиках СЕЗ04 с сегментным ЖКИ ми-

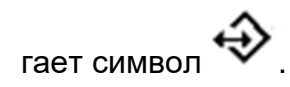

ЭНЕРГӘМЕРА

Время установки связи между модулем связи и счетчиком не должно превышать – 60 секунд.

В случае отсутствия установившейся связи необходимо обратиться на бесплатную горячую линию Концерна «Энергомера»: 8-800-200-75-27 или направить счетчик в ремонт.

Если во время инициализации на индикаторе счетчика отображается «ERR 05» или «Info05»<sup>8</sup>, значит, модуль связи неисправен.

#### 5.2 Подготовка GSM-модема

Порядок подготовки действий к началу работ с GSM-модемом:

- подключить внешнюю антенну<sup>9</sup>;
- установить в SIM-карту в слот SIM-держателя;
- подключите GSM-модем к компьютеру в соответствии с документацией, на приобретенный GSM-модем.

Завод изготовитель не гарантирует корректную работа ПО GSM Configurator с различными GSM-модемами. При возникновении проблем с какой-либо моделью GSM-модема обращайтесь в службу технической поддержки: 8- 800 - 200- 75-27 (горячая линия, звонок бесплатный) или на <u>сайт Компании «Энергомера».</u>

Если для конфигурирования модуля связи будет использоваться «Мастер SIM», то перед началом работы необходимо убедиться, что GSM-модем сохраняет входящие сообщения на SIM-карте. Для этого следует запустить ПО, входящее в комплект поставки с GSM-модемом и установить соответствующие настройки (см. эксплуатационную документацию на ПО).

В зависимости от модели GSM-модема, оператора связи, ПО, порядок работы<sup>10</sup> с ним может различаться и не может быть описан единым образом в настоящем руководстве пользователя.

Конфигурирование модуля связи с помощью GSM-модема целесообразно выполнять при условии конфигурирования модуля связи одного или нескольких счетчиков одной SIM-картой. Либо при удаленности счетчиков методом отправки Sms-сообщений на номер SIM-карты/SIMчипа, установленной в счетчике.

В тарифе должна быть доступна возможность приема и отправки Sms-сообщений. Если же в тарифе «Отправка Sms-сообщений» недоступна, то потребитель не получит Smsсообщение, о выполненном кофигурировании модуля связи.

<sup>&</sup>lt;sup>8</sup> В зависимости от версии ВПО счетчика.

<sup>&</sup>lt;sup>9</sup> В зависимости от исполнения GSM-модема.

<sup>&</sup>lt;sup>10</sup> Ознакомиться с порядком работы GSM-модема можно в прилагаемой к нему эксплуатационной документации.

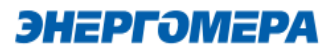

#### 6 Программа конфигурирования коммуникационного интерфейса «GSM 2G»

Конфигурирование модуля связи «GSM 2G» выполняется с помощью технологического про-

граммного обеспечения CE GSM Configurator (далее – TПО CE GSM Configurator).

Список параметров модуля связи счетчика и значения по умолчанию приведен в таблице 3:

#### Таблица 3 - Список параметров модуля связи «GSM 2G», установленных по умолчанию

| Параметр                                                       | Значение по умолча- |
|----------------------------------------------------------------|---------------------|
|                                                                | НИЮ                 |
| Общие настройки                                                |                     |
| Пароль доступа администратора                                  | «12345678»          |
| Режим работы                                                   | SMS                 |
| Точка доступа (сервер поставщика услуг связи)                  | «internet»          |
| Имя пользователя                                               | «»                  |
| Пароль                                                         | «»                  |
| Тип аутентификации                                             | None                |
| IP-адрес коммуникационного сервера, DNS-имя сервера            | «»                  |
| ТСР-порт коммуникационного сервера/ модема в режиме статиче-   | 8000                |
| ского ІР                                                       |                     |
| Период времени установки/контроля ТСР-соединения с сервером,   | 300                 |
| СЕК                                                            |                     |
| Период полной переинициализации модема в случае отсутствия ак- | 24                  |
| тивности по внешним интерфейсам, часов (с версии 1.13)         | 27                  |
| Синхронизация времени с сервером NTP                           | Отключена           |
| Настройки потребителя <sup>11</sup>                            |                     |
| Пароль доступа пользователя                                    | «0000»              |
| Абонентский номер пользователя                                 | «»                  |
| Команды с номера пользователя без проверки пароля              | Отключено           |
| Контроль баланса SIM-карты/SIM-чипа                            | Отключен            |
| Периодическое автоинформирование пользователя                  | Отключено           |

<sup>&</sup>lt;sup>11</sup> Настройки потребителя можно конфигурировать как с помощью программы CE\_GSM\_Configurator, так и путем отправки SMS-сообщений в формате, доступном для набора с любого мобильного телефона (см. п.9). Для потребительских настроек предусмотрен второй пароль доступа (таблица выше).

#### 6.1 Выбор типа модуля связи

Перед началом работы с ТПО СЕ GSM Configurator необходимо в выпадающем списке «Тип модуля» (1) выбрать тип модуля связи (2) установленного в счетчике.

|      | Тип модуля                           |     |
|------|--------------------------------------|-----|
| ľ    | GSM 2G (GS01, GB01, GRP01)           | •][ |
| C    |                                      |     |
| 2    | GSM 2G (GS01, GB01, GRP01)           |     |
|      |                                      |     |
| S    | GSM 2G + 4G (GS04, GB04)             |     |
|      |                                      |     |
| 211  | NB-IoT (NB01 BNB01 BNC01)            |     |
| ) Ti |                                      | DM  |
|      |                                      |     |
| M    | GSM 2G + NB-IoT (NB02, BNB02, BNC02) |     |
|      |                                      |     |
| ) C¢ | ормировать текст SMS                 |     |
|      |                                      |     |
|      | —( настройки соединения )———         |     |
|      |                                      |     |

# 6.2 Конфигурирование основных параметров модуля связи6.2.1 Конфигурирование параметров группы «Каналы связи»

- «Канал связи» предназначен для обмена данными с модулем связи.
- Расшифровка и пояснение параметров «Канала связи» приведена в таблице 4.

| 🖆 Каналы связи 🔽                                          |        |
|-----------------------------------------------------------|--------|
| Режим работы                                              |        |
| Клиент CENC                                               | *      |
| Частотный диапазон                                        |        |
| Авто                                                      | -      |
| IP Адрес/DNS Имя                                          |        |
| Порт                                                      | 0 / 49 |
| 65535                                                     |        |
| — Время переподключения при отсутствии обмена, с —<br>300 |        |

Таблица 4 – Режимы работ модуля связи в сети интернет и сотовой связи

| Режимы работы        | Пояснения                                                                    |
|----------------------|------------------------------------------------------------------------------|
| SMS*                 | Режим работы модуля с разрешением обработки SMS                              |
| CSD                  | Режим работы модуля, с подключением по технологии CSD                        |
| Клиент               | Режим работы модуля, с подключением к серверу                                |
| Клиент CENC          | Режим работы модуля, с подключение к серверу CE Net Connection <sup>12</sup> |
| Клиент + CSD         | Режим работы модуля, с подключением по технологии CSD и подключе-            |
|                      | нием к серверу                                                               |
| Клиент CENC +        | Режим работы модуля, с подключением по технологии CSD и подключе-            |
| CSD                  | ние к серверу CE Net Connection <sup>13</sup>                                |
| Сервер               | Режим работы модуля, с применением протокола TCP по IP адресу и              |
|                      | порту модуля связи                                                           |
| Сервер + CSD         | Режим работы модуля, с подключением по технологии CSD и примене-             |
|                      | нием протокола TCP по IP адресу и порту модуля связи                         |
| *- Включен во все ре | жимы работ модуля связи по умолчанию                                         |

 «Частотный диапазон» (1) задает уровень частотного диапазона для осуществления связи модуля связи с сотовой сеть. оператора мобильной связи.

|        | Каналы | связи | $\checkmark$ |  |
|--------|--------|-------|--------------|--|
| $\sim$ |        |       |              |  |
|        |        |       |              |  |

|   | Режим работы       | _ |
|---|--------------------|---|
|   | Клиент CENC -      |   |
|   | Частотный диапазон |   |
|   | 900 МГц 🔷          |   |
|   |                    | 1 |
| 2 | Авто               |   |
| 3 | 900 МГц            |   |
|   | 1800 МГц           |   |
|   |                    |   |

Рекомендуемая настройка данного параметра – Авто (2).

При выборе частотного диапазона, из предложенного списка (3), модуль связи GS01 не подключится к другому частотному диапазону при отсутствии вещания или низком уровне сигнала сотовой сети для поиска лучшей базовой станции сотовой связи.

<sup>&</sup>lt;sup>12</sup> Подробнее можно ознакомиться на сайте http://energomera-soft.ru>products/ce-netconnectionn

<sup>&</sup>lt;sup>13</sup> Подробнее можно ознакомиться на сайте http://energomera-soft.ru/products/ce-netconnectionn

# **ЭНЕРГОМЕРА**

 «IP Адрес/DNS Имя» параметр обязателе при выборе канала связи «Клиент», «Клиент CENC» «Клиент+CSD», «Клиент CENC +CSD».

Укажите IP адрес (в формате Y.X.X.X, где Y число от 1 до 255, а X – число от 0 до 255) или DNS имя сервера, к которому модуль связи GS01 должен подключаться.

# 🚖 Каналы связи 🔽

| Клиент CENC                                         | -    |
|-----------------------------------------------------|------|
| Частотный диапазон                                  |      |
| Авто                                                | •    |
| IP Адрес/DNS Имя                                    |      |
| – Парт —                                            | 0/49 |
| 65535                                               |      |
| – Время переподключения при отсутствии обмена, с —— |      |
| 300                                                 |      |

#### - «Порт»;

При выборе режима работы модуля связи «Клиент» «Клиент CENC», «Клиент+CSD», «Клиент CENC +CSD» в поле «Порт» указывают порт модуля связи, подключенного к объекту.

При выборе режима работы модуля связи «Сервер» или «Сервер+CSD» в поле «Порт» указывают порт модуля связи, с которым будет осуществляться установка связи.

#### 🗊 Каналы связи 🔽

| Режим работы                                          |      |
|-------------------------------------------------------|------|
| Клиент CENC                                           | -    |
| Частотный диапазон                                    |      |
| Авто                                                  | •    |
| IP Адрес/DNS Имя                                      |      |
| Порт                                                  | 0/49 |
| 65535                                                 |      |
| Время переподключения при отсутствии обмена, с<br>300 |      |

# - «Время переподключения при отсутствии обмена»;

Время, по истечении которого, будет выполнена попытка повторного подключения модуля связи к оператору сотовой сети.

| 📻 Каналы связи 🔽                                      |        |
|-------------------------------------------------------|--------|
| Режим работы<br>Клиент CENC                           | •      |
| Частотный диапазон                                    | •      |
| IP Адрес/DNS Имя                                      |        |
|                                                       | 0 / 49 |
| Время переподключения при отсутствии обмена, с<br>300 |        |

Не рекомендуется указывать данных параметр меньше 300 с при использовании модуля связи в режиме «Клиент CENC», так увеличится потребляемый модулем связи интернет трафик.

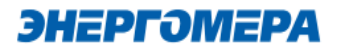

#### 6.2.2 Конфигурирование параметров группы «Настройка APN»

Настройки APN определяются и выдаются оператором сотовой связи при приобретении SIM-карт/SIMчипа.

Настройки APN состоят из:

- точка доступа (APN);
- тип аутентификации;
- имя пользователя;
- пароль.

| ઉ Настройки APN 🔽  |      |
|--------------------|------|
|                    |      |
| Точка доступа      |      |
| Тип аутентификации | 0/40 |
| None               | •    |
|                    |      |
| Пользователь       |      |
|                    | 0/15 |
| Пароль             |      |
|                    | 0/15 |
|                    |      |

Если оператор сотовой связи предоставил только «Точку доступа», то заполнение других полей не требуется.

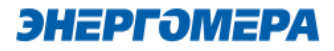

#### 6.2.3 Конфигурирование параметров группы «Синхронизация времени»

В модуле связи реализована функциональная возможность синхронизации времени с сервером точного времени и автоматическая коррекция часов счетчика через установленный период обновлений (1).

Данная функция доступна при включении сетевого протокола NTP, предназначенного для синхронизации часов. Выбор протокола NTP выполняется в «Экспертном режиме».

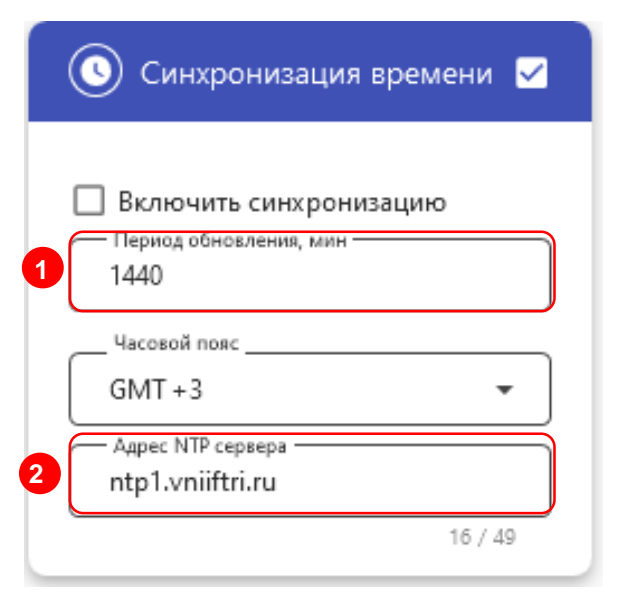

«Адреса NTP» (2) серверов предоставляемые ФГУП ВНИИФТРИ.

В счетчиках порт, к которому подключен GSM- модуль должен быть настроен на протокол ГОСТ IEC 61107-2011 или автоматическое определение протокола. В счетчиках CE207, CE307, CE208, CE308 СПОДЭС с версией ВПО 9.Х и выше протокол ГОСТ IEC 61107-2011 отсутствует. Порт, к которому подключен GSM-модуль, должен быть настроен на автоматическое определение протокола «ABTO». Более подродная информация в руководстве пользователя на счетчик, которое распожено на сайте Компании «Энергомера».

После передачи конфигурации модуль связи «GS01» применит полученные параметры и будет произведена попытка синхронизации времени с заданным сервером. После успешной синхронизации выполнится коррекция времени счетчика.

Следующая попытка синхронизации будет выполнена через установленный интервал времени (1).

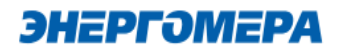

#### 6.2.4 Конфигурирование параметров группы «Новый пароль»

Данный параметр позволяет изменить пароль администратора для конфигурирования модуля связи.

#### 6.3 Конфигурирование параметров экспертного режима

Выполнение настроек в «Эксперном режиме» позволяет более детально выполнить настройку параметров, размещенных в «Основных настройках».

Для перехода к конфигурированию параметров размещенных в «Экспертном режиме» необходимо нажать переключатель.

В таблице указан полный перечень параметров с возможными конфигурационными настройками:

| Параметр                                                               | Значение                | Дополнительные<br>настройки | Примечания |  |  |  |
|------------------------------------------------------------------------|-------------------------|-----------------------------|------------|--|--|--|
| Общие настройки                                                        |                         |                             |            |  |  |  |
| Новый пароль доступа                                                   | Пароль:                 | -                           | -          |  |  |  |
|                                                                        | SMS                     | -                           | -          |  |  |  |
|                                                                        | CSD                     | -                           | -          |  |  |  |
|                                                                        | Клиент                  | -                           | -          |  |  |  |
|                                                                        | Клиент CENC             | -                           | -          |  |  |  |
| Режим работы модуля                                                    | Клиент + CSD            | -                           | -          |  |  |  |
|                                                                        | Клиент CENC + CSD       | -                           | -          |  |  |  |
|                                                                        | Сервер                  | -                           | -          |  |  |  |
|                                                                        | Сервер + CSD            | -                           | -          |  |  |  |
|                                                                        | Частотный диапазон      | -                           | -          |  |  |  |
| <u> APN точка доступа</u>                                              | APN                     | internet                    | -          |  |  |  |
| <u>Имя пользователя точки до-<br/>ступа</u>                            | Имя пользователя:       | -                           | -          |  |  |  |
| Пароль точки доступа                                                   | Пароль:                 | -                           | -          |  |  |  |
| <u>IP-адрес коммуникационного</u>                                      | IP-адрес коммуникацион- |                             |            |  |  |  |
| <u>сервера, DNS- имя сервера</u>                                       | ного сервера, DNS- имя  | IP-адрес/DNS-имя:           |            |  |  |  |
|                                                                        | сервера                 |                             |            |  |  |  |
| <u>ТСР-порт сервера</u>                                                | Порт:                   | 8000                        | -          |  |  |  |
| Период времени уста-<br>новки/контроля TCP-<br>соединения с сервером с | Время                   | -                           | -          |  |  |  |

| 🕞 Новый пароль 🔽 |     |
|------------------|-----|
| Пароль           |     |
|                  | 0/8 |
|                  |     |
|                  |     |
|                  |     |
|                  |     |

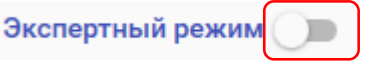

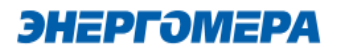

| Параметр                                           | Значение                                       | Дополнительные<br>настройки        | Примечания         |
|----------------------------------------------------|------------------------------------------------|------------------------------------|--------------------|
| <u>Период_переинициализации</u><br>(сброса), часов | Время                                          | -                                  | -                  |
| NTP                                                | Период обновления (мин)                        | -                                  |                    |
|                                                    | Временная зона                                 | -                                  | ВКЛЮЧЕНО/ВЫКЛЮ-    |
|                                                    | Адрес сервера NTP                              | -                                  | чено,              |
|                                                    | None                                           | -                                  | -                  |
| <u>Тип аунтетификации</u>                          | PAP                                            | -                                  | -                  |
|                                                    | CHAP                                           | -                                  | -                  |
|                                                    | Настройки польз                                | ователя                            |                    |
|                                                    | Период обновления, мин                         | -                                  | Burrie (D. Wrie    |
| Народный мониторинг                                | Порт                                           | -                                  | БКЛЮЧЕНО/БЫКЛЮ-    |
|                                                    | Адрес                                          | -                                  | чено,              |
|                                                    | Период                                         | Ежемесячно/ежедневно               |                    |
| Автоинформирование                                 | Номер часа/дня                                 | -                                  | Включено/Выклю-    |
| Автоинформирование                                 | Отправлять                                     | Суммарная энер-<br>гия/T1/T2/T3/T4 | чено;              |
| Пароль пользователя                                | Пароль                                         | -                                  | От 4 до 8 символов |
| Номер пользователя                                 | Принимать команды с<br>этого номера без пароля | Номер                              |                    |
|                                                    | Период обновления, мин                         | -                                  | Выключено          |
|                                                    | Порог баланса                                  | -                                  | -                  |
|                                                    | Ussd запрос                                    | -                                  | -                  |
| <u>Контроль баланса</u>                            | Шаблон положительного                          | _                                  |                    |
|                                                    | баланса                                        | _                                  | -                  |
|                                                    | Шаблон отрицательного                          | _                                  | _                  |
|                                                    | баланса                                        |                                    |                    |

- **Период переинициализации (сброса)** период перезагрузки модема, конфигурируется от 1 до 24 часов.
- **Тип аутентификации** В случае, если используется логин и пароль, также необходимо указать тип аутентификации РАР или СНАР. Данный параметр находится в экспертном режиме.
- Народный мониторинг возможность выполнить подключение модуля связи к серверу народного мониторинга (narodmon.ru). Включите параметр и укажите период обновления данных на сервере, порт и адрес сервера.

| Включить<br>Период обновле<br>10 | ения (мин) |        |         |
|----------------------------------|------------|--------|---------|
| Порт<br>8283                     |            |        |         |
| Адрес<br>narodmon.ru             |            |        |         |
|                                  |            |        | 11 / 50 |
|                                  | ИЗМЕНИТЬ   | OTMEHA |         |

Период обновления – указывает с какой периодичностью будут отправляться новые данные на сервер народного мониторинга.

**Порт** – порт сервера народного мониторинга, который используется.

Адрес – адрес сервера (IP адрес или DNS имя) народного мониторинга, который используется.

#### - Автоинформирование

Функция автоматического информирования предназначена для периодической отправки на номер пользователя выбранной информации (баланс SIM-карты/SIM-чипа, текущее значение энергии суммарное и по тарифам 1-4) (1). Функция доступна только, если задан <u>номер телефона пользователя</u>.

| $(\Box$      | Баланс            |  |
|--------------|-------------------|--|
| $\checkmark$ | Суммарная энергия |  |
| $\checkmark$ | T1                |  |
| $\checkmark$ | T2                |  |
| $\checkmark$ | Т3                |  |
| $\sim$       | Т4                |  |
| _            | Период            |  |
|              | Ежемесячно        |  |
| _            | Номер часа/дня    |  |

ИЗМЕНИТЬ ОТМЕНА

В счетчиках порт, к которому подключен GSM- модуль должен быть настроен на протокол ГОСТ IEC 61107-2011 или автоматическое определение протокола.

В счетчиках CE207, CE307, CE208, CE308 СПОДЭС с версией ВПО 9.Х и выше протокол ГОСТ IEC 61107-2011 отсутствует. Порт, к которому подключен GSM-модуль, должен быть настроен на автоматическое определение протокола «ABTO». Более подробная информация в руководстве пользователя на счетчик, которое расположено на сайте Компании «Энергомера».

Для включения функции автоматического информирования необходимо установить флажок «Включить автоинформирование» (2).

Настройки автоматического информирования:

- Период периодичность отправки сообщения (Ежедневно/Ежемесячно);
- Номер часа/дня при выборе варианта «Ежедневной отправки» сообщений, номер часа задается от 0 до 23. При выборе «Ежемесячная отправка» сообщений день задает из периода от 1 до 28, при этом сообщение будет отправляться в 12 часов дня;
- Флажки выбора параметров: баланс, энергия суммарная, энергия тариф 1, энергия тариф 2, энергия тариф 3, энергия тариф 4;
- «Баланс» доступен только если включена функция «Контроль баланса».

Формат информационного сообщения:

<TYPE>

<SERIAL>

\$:<BALANCE>

E:<E\_TOTAL>

T1:<E\_T1>

T2:<E\_T2>

T3:<E\_T3>

T4:<E\_T4>

где <TYPE> - тип счетчика, <SERIAL> - заводской номер счетчика, <BALANCE> - величина баланса СИМ-карты, <E\_TOTAL> - значение энергии суммарной, <E\_T1> - < E\_T4> - значение энергии по тарифам. В сообщении присутствуют только выбранные параметры.

После включения функции автоматического информирования, в течении одной минуты будет произведена попытка чтения необходимых параметров и отправки пользователю информационного сообщения. В случае ошибки при чтении параметра в сообщении пользователю в соответствующем поле будет содержаться «ERROR».

В случае отключения питания сети и повторном подключении, сообщение будет отправлено повторно в первые 10 минут от часа, заданного в поле «Период» если период - день, или в первые 10 минут от 12 часов, если задан период - месяц. Отправка сообщений выполняется независимо от того, отправлялось оно в течении текущих суток/месяца или нет.

**ЭНЕРГОМЕРА** 

#### Пароль пользователя

Данный параметр позволяет изменить пароль пользователя. Включите данную функцию и введите новый пароль.

В случае отправки настроек пользователя совместно с настройками модуля связи пароль пользователя не используется и значение имеет только пароль администратора.

Если отправляются только настройки пользователя может быть использован как пароль пользователя так и пароль администратора (например когда пароль пользователя утерян, для его восстановления).

#### Номер пользователя

Номер телефона пользователя используется для периодической рассылки СМС-сообщений о балансе SIM-карты/SIM-чипа для периодической рассылки показаний, а также для возможности отправки текстовых СМС-команд без пароля.

Для настройки номера телефона пользователя введите номер в международном формате (+7xxxxxxxx) в строке «Номер» (1).

Конфигурирование модуля связи возможно без ввода пароля, поставив галочку в настройке «принимать команды без пароля» (2).

#### Контроль баланса

Функция предназначена:

- для контроля баланса SIM-карты/SIM-чипа с помощью запроса «USSD» (1);
- информирование пользователя о балансе SIM-карты/SIM-чипа ниже установленного порога (2). Обновление баланса выполняется с заданной периодичностью (3).

Результат выполнения проверки баланса также будет выводиться на ЖКИ счётчика (см. п. 7).

| — Период обновления, мин —                     |        |
|------------------------------------------------|--------|
| 1440                                           |        |
|                                                |        |
| 1000                                           |        |
| Ussd sanpoc                                    |        |
| *100#                                          |        |
| 111-5                                          | 5 / 19 |
| — шарлон положительного селанса —<br>Баланс:%f |        |
|                                                | 9 / 19 |
| Шаблон отрицательного баланса                  |        |
|                                                | 0/19   |
|                                                |        |
| ИЗМЕНИТЬ ОТМЕНА                                |        |

Для включения функции контроля баланса необходимо установить флажек «Включить контроль баланса» (4).

Настройки контроля баланса:

|   | Номер пользователя |               |  |  |
|---|--------------------|---------------|--|--|
| 2 | Принимать коман    | ды без пароля |  |  |
| 1 | Номер              |               |  |  |
|   |                    | 0/14          |  |  |
|   | ИЗМЕНИТЬ           | OTMEHA        |  |  |

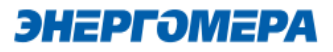

- Период обновления периодичность запроса баланса;
- USSD запрос команда для запроса баланса (зависит от оператора сотовой связи);
- Шаблон шаблон для преобразования ответа оператора на запрос баланса. На место числового значения баланса необходимо вставить «%f» (например, если ответ оператора на запрос баланса приходит в виде «Баланс: 123.45» шаблон будет «Баланс:%f»). Через запятую указывается шаблон ответа содержащего информацию об отрицательном балансе, в случае если отрицательное значение обозначается не знаком «-» а текстом, например «минус».
- Порог нижний порог баланса, при достижении которого будет отправлено СМСсообщение пользователю.

Формат сообщения о низком балансе:

<TYPE>

<SERIAL>

\$:<BALANCE>

где <TYPE> - тип счетчика, <SERIAL> - заводской номер счетчика, <BALANCE> - величина баланса СИМ-карты.

Пример:

CE201

010865081000034

\$:998.05

После включения контроля баланса, в течении одной минуты будет произведена попытка запроса баланса и отправки пользователю сообщения о текущем балансе. В случае ошибки выполнения запроса или ошибки при декодировании ответа на запрос (неверно указан шаблон ответа) в сообщении пользователю в поле <BALANCE> будет содержаться «ERROR».

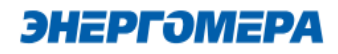

#### 6.4 Выбор метода доставки настроек модуля связи

Далее определить метод отправки настроек модуля связи:

- SMS сообщение через GSM модем;
- по прямому каналу<sup>14</sup>;
- TCP/IP;
- TCP/IP CENC
- Macтep SIM<sup>15</sup>;
- Сформировать текст SMS.

Определить модем

НАСТРОЙКИ СОЕДИНЕНИЯ

| Вариан отправки     | Расшифровка                           | Примечание            |
|---------------------|---------------------------------------|-----------------------|
| SMS сообщение через | Передача конфигурации/чтение состо-   | Доступно в любой вер- |
| GSM модем           | яния через SMS сообщения              | сии ВПО модуля связи  |
| По прямому каналу   | Передача конфигурации/чтение состо-   | Доступно в любой вер- |
|                     | яния по прямому каналу, установлен-   | сии ВПО модуля связи  |
|                     | ному через счётчик                    |                       |
| TCP/IP              | Передача конфигурации/чтение состо-   | Доступно в версии ВПО |
|                     | яния по TCP/IP соединению             | модуля связи выше 4.7 |
| TCP/IP CENC         | Передача конфигурации/чтение состо-   | Доступно в версии ВПО |
|                     | яния по TCP/IP соединению через       | модуля связи выше 4.7 |
|                     | CENC сервер                           |                       |
| Мастер-сим          | Передача конфигурации через SIM-      | Доступно в любой вер- |
|                     | карту, в которой сохранена конфигура- | сии ВПО модуля связи  |
|                     | ция                                   |                       |
| Сформировать текст  | Вывод текста для последующей от-      | Доступно в любой вер- |
| SMS                 | правки пользователем в модуль связи   | сии ВПО модуля связи  |
|                     | (например с мобильного телефона, ин-  |                       |
|                     | терфейса GSM-модема и т.д. )          |                       |

——— МЕТОД ДОСТАВКИ

- SMS сообщение через GSM модем
- 🔘 По прямому каналу
- O TCP/IP
- O TCP/IP CENC
- O Macтep SIM
- О Сформировать текст SMS

стер SIM

<sup>&</sup>lt;sup>14</sup> Обмен с модулем связи через любой интерфейс счетчика.

<sup>&</sup>lt;sup>15</sup> Sim-карта, на которую сохранены настройки модуля связи.

#### 6.4.1 Конфигурирование модулей связи по SMS-сообщениям

#### 6.4.1.1 Настройка модема

При конфигурирования модуля связи «**GSM 2G**» с помощью SMS сообщений, необходимо выбрать соответствующую настройку (1) в TПО CE GSM Configurator.

Нажмите кнопку «Определить модем» (2) для автоматического обнаружения подключенного GSMмодема (это может занять некоторое время). Программа определит СОМ-порт, к которому подключен модем и установит необходимые параметры соединения.

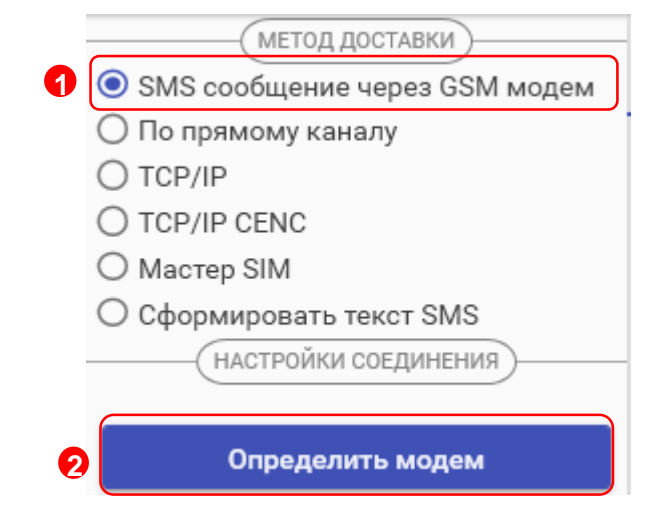

Если GSM-модем в системе установлен корректно, а в списке он не появился, то необходимо в диспетчере устройств посмотреть, какой СОМ-порт назначен установленному GSM-модему, и выбрать имя СОМ-порта в поле «СОМ-Порт» (область «Настройки соединения»), выбрать скорость обмена с модемом, тайм-аут ожидания ответа (рекомендуется не менее 1 с).

### 6.4.1.2 Конфигурирование модуля связи с установленной SIM-картой/SIMчипом в счетчике

Для конфигурирования модуля связи <u>установите SIM-карту в счетчик</u>. Включите питание и убедитесь в том, что модуль связи «GS01» <u>проинициализировался</u>. Подключите GSM-модем к компьютеру.

#### 6.4.1.2.1 Ввод номера абонента

В правой части окна расположена область для работы с номерами абонентов (1), см.рисунок ниже.

В список рассылки необходимо добавить телефонный номер SIM-карты/SIM-чипа, установленной в конфигурируемом счетчике, нажав кнопку (2).

Также имеется возможность выполнять отправку SMS-сообщений группе счетчиков:

для загрузки уже имеющегося списка номеров из текстового файла (напр. phones.txt) необходимо нажать «Загрузить список» (3). Номера, в которых отсут-ствует необходимость, имеется возможность удалить по нажатию кнопки 1 (4) из списка рассылки будет исключен выделенный номер;

ЭНЕРГӘМЕРА

- чтобы сохранить созданный список групповой рассылки в текстовом файле, необходимо нажать «Сохранить список» (5);
- для удаления всех номеров из списка рассылки необходимо выполнить очистку (6).

Для ограничения ожидания ответа установите галочку в полу «Ограничить ожидание подтверждения (7) и в поле «Ожидание подтверждения (сек)» (7) введите время ожидания ответа на SMS-сообщение (рекомендуется не менее 60 секунд).

| CE GSM CONFIGURATOR V3.0.0.9                                                                                                    |                                                             |                                                                      |                                     |                                                                                | - 0         | ×                   |
|----------------------------------------------------------------------------------------------------|-------------------------------------------------------------|----------------------------------------------------------------------|-------------------------------------|--------------------------------------------------------------------------------|-------------|---------------------|
| Файл GSM 2G (GS01, GB01, GRP01)                                                                                                    | <ul> <li>Пароль доступа к моду</li> <li>12345678</li> </ul> | 8 / 8                                                                |                                     | Ф Русский (Россия)                                                             | 🚯 О програм | мме                 |
| <ul> <li>( МЕТОД ДОСТАВКИ)</li> <li>( ЭSMS сообщение через GSM модем</li> <li>( По прямому каналу</li> <li>( ТСР/IР</li> <li>( ТСР/IР</li> <li>( ТСР/IР СЕNC</li> <li>( Мастер SIM</li> <li>( Сфизикали и и и и и и и и и и и и и и и и и и</li></ul> | Передача настроек<br>Отправитв Отмена П<br>Основные нас     | Чтение состояния<br>оказать текст SMS сообщений<br>СТРОЙКИ           | Дополнительно<br>Экспертный режим 🌘 | <ul> <li>Номер абонента</li> <li>Очистить</li> </ul>                           |             | >                   |
| Ссформировать текст зміз<br>Настройки соединения<br>Определить модем<br>Модем •<br>Сомпорт                                                                                                    | ежим работы<br>Реким работы<br>SMS<br>Частотный диалазон    | 35) Настройки АРN<br>Точка доступа<br>internet<br>Тип вутектефикации | 8/40                                | <ul> <li>Загрузить с</li> <li>Сохранить с</li> </ul>                           | писок       | Работа с телефонным |
| СОМ 1         •           Скорость, бит/с         9600           Таймаут, с         300           Хранилище втив                                                                                                    | Авто *                                                      | None<br>Пользователь<br>Пароль                                       | •<br>0/15<br>0/15                   | Ограничить ожидание     подтверждения     окидать подтверждения (сек) -     оп |             | ии номерами         |
|                                                                                                    | О Синхронизация времени                                     | 🗖 🕞 Новый пароль                                                     |                                     |                                                                                |             |                     |

При включении галочки «Ограничить ожидание подтверждения» ТПО CE GSM Configurator перейдет в режим ожидания SMS сообщения от модуля связи «GSM 2G», на то количество времени, которое введено в поле «Ожидать подтверждения».

В случае отсутствия SMS- собщения, TПО CE GSM Configurator будет считать, что модуль связи «GSM 2G» не ответил.

Если галочка "Ограничить ожидание подтверждения" не включена, то ТПО СЕ GSM Configurator перейдет в режим ожидания SMS сообщения от модуля связи «GSM 2G» до тех пор, пока пользователь не закроет ТПО СЕ GSM Configurator или не нажмет кнопку «отмена» (8).

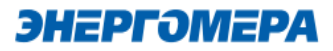

### 6.4.1.2.2 Отправка конфигурационных настроек модуля связи с установленной SIMкартой/SIM-чипом в счетчик

После конфигурирования параметров, необходимо на вкладке «Передача настроек» (1) нажать кнопку «Отправить» (2).

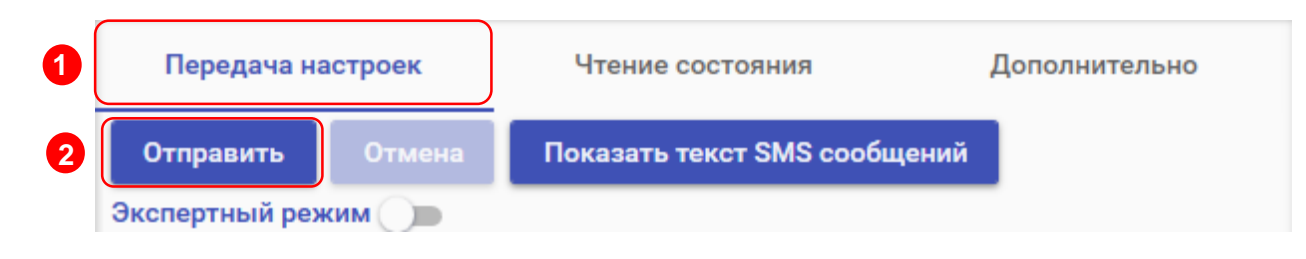

Только после получения ответа на все СМС-сообщения гарантируется применение новых настроек.

Ответ на SMS сообщение с конфигурацией отобразится на вкладке «Чтение состояния» (3). В строке состояния отобразится «ОК» (4) при положительном применении всех настроек или описание ошибки<sup>16</sup> в случае ее появлении. Пользователь имеет возможность сохранять в файл/загружать из файла конфигурации GSM- модуля счетчика (кнопки «Загрузить настройки»/«Сохранить настройки» (5)/(6) на панели инструментов).

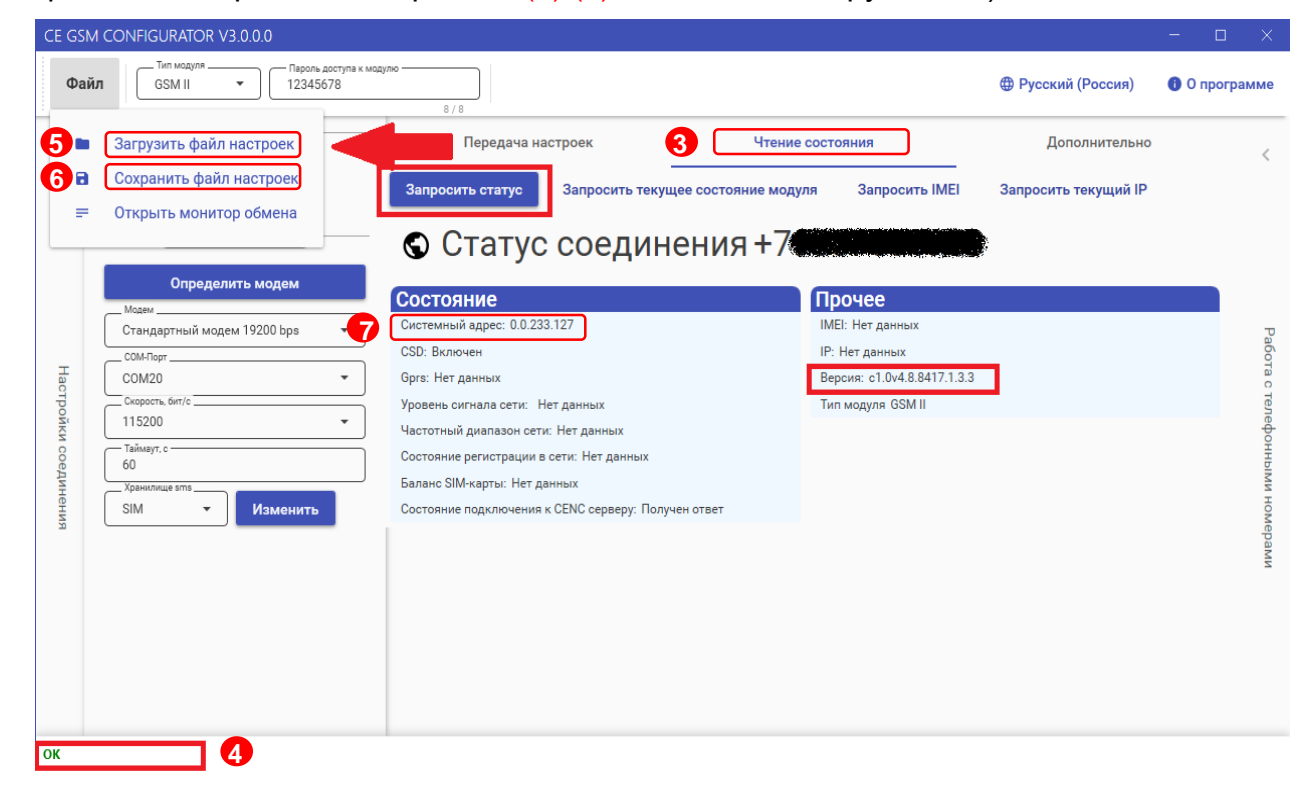

Порядок действий для ознакомления с информацией о состоянии модуля связи указан в п. 7.

<sup>&</sup>lt;sup>16</sup> См. приложение А.

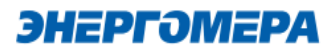

# 6.4.1.3 Работа с хранилищем SMS GSM модема в TПО CE\_GSM\_Configurator (вкладка «Дополнительно»)

На вкладке «Дополнительно» (1) пользователь имеет возможность ознакомиться с выполненными конфигурационными настройками модуля связи.

Информация отображается в виде SMS-сообщений, запрошенных из хранилища SMS (3). Выбор хранилища SMS выполняется в раскрывающемся списке «Настройка соединений» (2) в поле «Хранилище SMS»(3).

Для получения списка SMS-сообщений, выберите хранилище SMS (4) и нажмите кнопку «Получить sms» (5).

При отсутствии SMS-сообщений от модуля связи при конфигурировании, необходимо выполнить «Очистку выбранного хранилища» (6). Причиной может являться заполненное хранилище.

| <    | метод доставки<br>SMS сообщение через GSM модем       | Передача настроек | Чтение состояния  | <b>1</b> Дополнительно |
|------|-------------------------------------------------------|-------------------|-------------------|------------------------|
|      | <ul> <li>По прямому каналу</li> <li>TCP/IP</li> </ul> | Номер телефона 🔻  |                   |                        |
|      | O TCP/IP CENC                                         |                   |                   | ]                      |
|      | ○ Мастер SIM                                          |                   |                   |                        |
|      | О Сформировать текст SMS                              |                   |                   |                        |
|      |                                                       |                   |                   |                        |
|      |                                                       |                   |                   |                        |
| Ha   | Определить модем                                      |                   |                   |                        |
| стро |                                                       |                   |                   |                        |
| ОЙКІ | Модем                                                 |                   |                   |                        |
| 1 00 | СОМ-Порт                                              |                   |                   |                        |
| еди  | COM1 -                                                |                   |                   |                        |
| нен  | Скорость, бит/с                                       |                   |                   |                        |
| ВИ   | 5000                                                  |                   |                   |                        |
|      | З00                                                   |                   |                   |                        |
|      | Хранилище sms                                         |                   |                   |                        |
| ×.   | SIM                                                   |                   |                   |                        |
|      |                                                       | <u> </u>          | 6                 |                        |
|      | SIM                                                   |                   |                   |                        |
|      | Modem                                                 | Зімі толучить з   | Очистить выоранно | ехранилище             |
|      |                                                       |                   |                   |                        |

#### 6.4.2 Конфигурирование модуля связи по интерфейсу (По прямому каналу)

В ТПО СЕ GSM Configurator реализована возможность конфигурирования настроек модуля связи по любому интерфейсу, установленному в счетчик.

ЭНЕРГ**ЭМЕ**РА

(!)

В счетчиках порт, к которому подключен GSM- модуль должен быть настроен на протокол ГОСТ IEC 61107-2011 или автоматическое определение протокола.

В счетчиках CE207, CE307, CE208, CE308 СПОДЭС с версией ВПО 9.Х и выше протокол ГОСТ IEC 61107-2011 отсутствует. Порт, к которому подключен GSM-модуль, должен быть настроен на автоматическое определение протокола «ABTO». Более подродная информация в руководстве пользователя на счетчик, которое распожено на сайте Компании «Энергомера».

Для перехода в режим настройки модуля связи по прямому канал, выберите вариант отправки конфигурируемых параметров «По прямому каналу» (1):

- пароль доступа к счетчику (2) ввода пароля доступа на программирование счетчика. Пароль указан в формуляре на счетчик;
- Сот-Порт (3) порт, по которому будет выполняться конфигурирование модуля связи;
- Скорость, бит/с (4) скорость обмена со счетчиком 9600 бит/с;

| МЕТОД ДОСТАВКИ                                  |               |
|-------------------------------------------------|---------------|
| <ul> <li>SMS сообщение через GSM мод</li> </ul> | ем            |
| 1 💿 По прямому каналу                           |               |
| O TCP/IP                                        |               |
| O TCP/IP CENC                                   |               |
| О Мастер SIM                                    |               |
| _ О Сформировать текст SMS                      |               |
| настройки соединения                            |               |
| Пароль доступа к счетчику — 777777              |               |
| СОМ-Порт                                        | •             |
| Ф Скорость, бит/с                               |               |
| 3 4 9600                                        | •             |
| СОМ-Порт модуля связи                           |               |
| 5 Com1                                          | •             |
| Протокол                                        | $\overline{}$ |
| 6 LIEC                                          | •             |

- **Сот-Порт модуля связи** (5) порт, к которому подключен GSM модуль. Заполняется при работе со счетчиками CE207, CE307, CE208 CПОДЭС, CE308 CПОДЭС.
- Протокол (6) поле протокол заполняется при работе со счетчиками CE207, CE307, CE208
   СПОДЭС, CE308 СПОДЭС ПО версии 11.

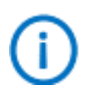

Для работы прямого канала необходимо, чтобы в счетчике начальная скорость оптопорта была настроена на 9600 бит/с.

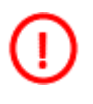

Необходимо выдерживать не менее 30 секунд от последнего сеанса связи до начала конфигурирования GSM модуля по прямому каналу счетчика.

Дальнейшие конфигурирование модуля связи выполняется аналогично п. 6.2, 6.3.

После конфигурирования модуля связи необходимо выполнить отправку конфигурационных настроек аналогично п. 6.4.1.2.2.

Порядок действий для ознакомления с информацией о состоянии модуля связи указан в п. 7.

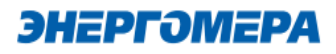

#### 6.4.3 Конфигурирование модуля связи по «TCP/IP»

Данный метод доставки используется при режиме работы модуля – сервер.

Для перехода в режим конфигурирования модуля связи по «TCP/IP» соединению, выберите варинат отправки «TCP/IP», и заполнителя поля: - «Адрес» (<u>IP-адрес статической SIM-карты/SIMчипа</u>, установленной в модуле связи); - «<u>Порт</u>» - который был отправлен в настройка ка-

нала связи;

- Время ожидания ответа.

|           | МЕТОД ДОСТАВКИ )              |
|-----------|-------------------------------|
| 0         | SMS сообщение через GSM модем |
| 0         | По прямому каналу             |
| ۲         | TCP/IP                        |
| 0         | TCP/IP CENC                   |
| 0         | Мастер SIM                    |
| 0         | Сформировать текст SMS        |
|           | настройки соединения)         |
| $\subset$ |                               |
| [ ]       | Адрес                         |
|           | Порт                          |
|           | Время ожидания ответа —<br>20 |
| C         |                               |

При работе модуля в режиме «Клиент» и регистрации не на «сервере CE CN», работа канала связи не гарантируется.

Дальнейшие конфигурирование модуля связи выполняется аналогично п. 6.2, 6.3.

После конфигурирования модуля связи необходимо выполнить отправку конфигурационных настроек аналогично п. 6.4.1.2.2.

Порядок действий для ознакомления с информацией о состоянии модуля связи указан в п. 7.

#### 6.4.1 Конфигурирование модуля связи по «TCP/IP CENC»

Данный метод доставки используется при режиме работы модуля – клиент CE-NC.

| МЕТОД ДОСТАВКИ<br>О SMS сообщение через GSM модем                                                                                                    | Передача настроек                                                                                                    |      |
|----------------------------------------------------------------------------------------------------|----------------------------------------------------------------------------------------------------|------|
| <ul> <li>Элиз сообщение через боли модем</li> <li>По прямому каналу</li> <li>ТСР/ІР</li> <li>ТСР/ІР СЕКС</li> <li>Мастер SIM</li> <li>Сформировать текст SMS</li> <li>Настройки соединения</li> </ul> | Настройки обмена данными<br>Настройки СЕ Net-Connection Общие ]<br>Настройки TCP/IP<br>IP-адрес 127 · 0 · 0 · 1<br>Иня хоста<br>Порт 5205<br>✓ Отключение приёма и передачи | ×    |
|                                                                                                    | Ок Отмена Приме                                                                                                    | нить |

Для перехода в режим конфигурирования модуля связи по «TCP/IP CENC» соединению, выберите варинат отправки «TCP/IP CENC» (1), нажмите на кнопку «Настройки обмена с CENC» (2) и заполните настройки в открывшемся окне (3).

Настройки предоставляет системный администратор.

Дальнейшие конфигурирование модуля связи выполняется аналогично п. 6.2, 6.3.

После конфигурирования модуля связи необходимо выполнить отправку конфигурационных настроек аналогично п. 6.4.1.2.2.

Порядок действий для ознакомления с информацией о состоянии модуля связи указан в п. 7.

#### 6.4.2 Создание «Мастер SIM»

ТПО CE\_GSM\_Configurator позволяет сохранять настройки конфигурирования модуля связи на SIM-карте, установленной в GSM-модем. Настройка подключения GSM модема описана в п. 6.4.1.1.

Для этого необходимо выбрать метод доставки «Мастер SIM» (1), установить SIM-карту в GSM-модем. Подключить GSM-модем к ПК. Выполнить конфигурирование «Основных настроек» (2) или настроек «Экспертного режима» (3) при необходимости. Далее нажать кнопку «Сохранить на SIM» (4).

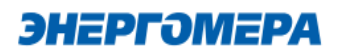

| < | МЕТОД ДОСТАВКИ<br>О SMS сообщение через GSM модем | 4                  | Пере 5 а настроек |                               | 3 Дополнительно  |
|---|---------------------------------------------------|--------------------|-------------------|-------------------------------|------------------|
|   | О По прямому каналу                               | Companying the SIM |                   | Developer and CMC and for the | a                |
|   | O TCP/IP                                          | Сохранить на SIM   | прочитать из SIM  | Показать текст SMS сообщении  | экспертный режим |
|   | O TCP/IP CENC                                     |                    |                   |                               |                  |
| 1 | Мастер SIM                                        | Основны            | е настрой         | ки                            |                  |
|   | О Сформировать текст SMS                          | CONCENTER          |                   |                               |                  |

После установки <u>SIM-карты в счетчик</u>, сохраненные настройки, будут применены в модуле связи автоматически, после включения питания счетчика. Настройки, сохраненные на SIM-карте, могут быть использованы для конфигурирования другого счетчика. Данный метод позволяет с помощью одной «Мастер SIM» карты конфигурировать группу счетчиков<sup>17</sup>.

Так же доступно чтение настроек сохраненных на SIM-карте. Для этого необходимо нажать кнопку «Прочитать из SIM» (5).

# При последующем конфигурировании модуля связи с установленной «Мастер SIM» с помощью отправки SMS-сообщения с сохраненными настройки удаляется.

#### 6.4.3 Формирование текста SMS

ТПО CE\_GSM\_Configurator позволяет сформировать из выбранных настроек текст для конфигурирования модуля связи методом отправки SMS сообщения с мобильного телефона, интерфейса GSM-модема и т.д.

Для этого выберите метод доставки – «Сформировать текст SMS» (1). Выполните конфигурирование основных настроек (2) или настроек экспертного режима (3), после чего нажмите на «Сформировать SMS» (4).

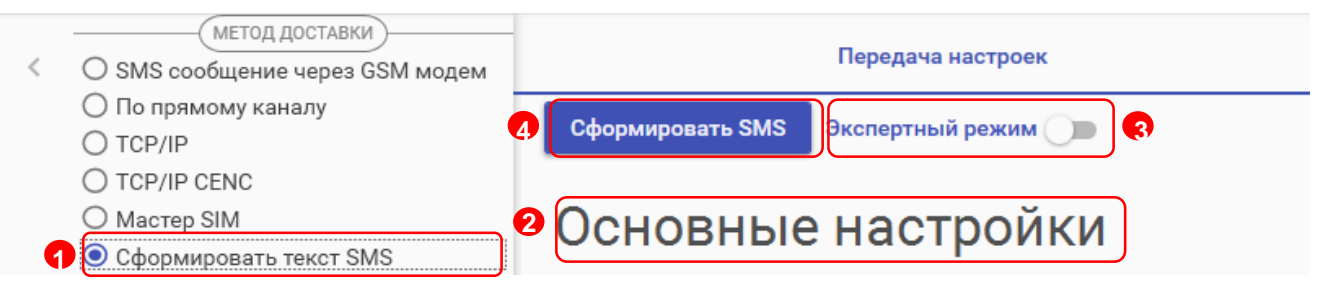

И полученный текст отправьте по номеру SIM-карты/SIM-чипа, установленной в счётчик.

| SmsText                                                                                        |  |
|------------------------------------------------------------------------------------------------|--|
| Текст SMS №1<br>013132333435363738022B0005A0036E7470312E766E6969667472<br>692E7275001722061703 |  |
| ок                                                                                             |  |

<sup>17</sup> Количество неограниченно.

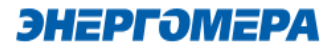

#### 7 Контроль состояния GSM-модуля

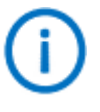

В счетчиках порт, к которому подключен GSM-модуль должен быть настроен на протокол ГОСТ IEC 61107-2011 или автоматическое определение протокола.

В счетчиках CE208, CE308 СПОДЭС с версией ВПО 9.Х и выше протокол ГОСТ IEC 61107-2011 отсутствует. Порт, к которому подключен GSM-модуль, должен быть настроен на автоматическое определение протокола «ABTO». Более подродная информация в руководстве пользователя на счетчик, которое распожено на сайте Компании «Энергомера».

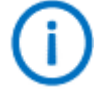

Для стабильной передачи данных по GSM каналам связи рекомендуемый уровень сигнала не ниже -85 дБм («5» и выше на индикаторе см. таблицу 5). Антенны, поставляемые в комплекте со счетчиком предназначены для хороших условий приема. При пониженном уровне сигнала рекомендуется устанавливать выносную антенну с более высоким коэффицинтом усиления. Следует обратить внимание на то что антенны бывают как двухдиапазонные (рассчитанные на работу в обоих диапазонах 900 МГц и 1800 МГц) так и однодиапазонные (рассчитанные на работу только в одном частотном диапазоне). Поэтому при выборе антенны нужно учитывать на какой диапазон настроен GSM-модуль счетчика.

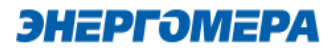

#### 7.1 Контроль параметров GSM-модуля в составе счетчика CE201, CE208 IEC

Информация о текущем частотном диапазоне и уровне сигнала сотовой связи отображается

на индикаторе счетчика в группе «Служебная информация» (окно – «Служебные параметры»)

с периодичностью 5 сек. Время отображения информации – 2 сек (см. рисунок 1).

В таблицах 5 и 6 указана расшифровка значений уровня сигнала и частотного диапазона.

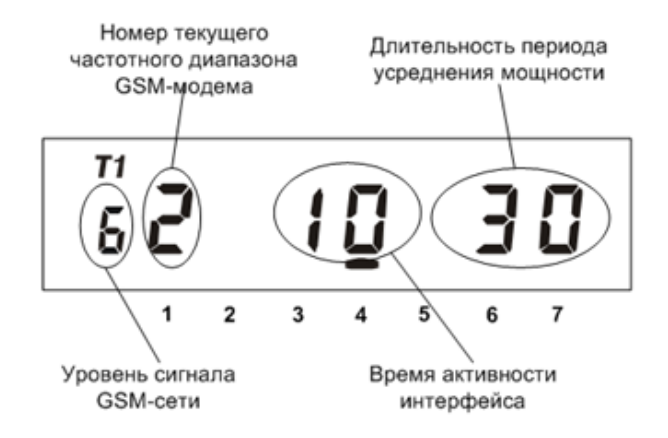

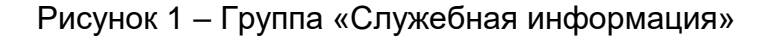

#### Таблица 5 - Расшифровка значений уровня сигнала

| Значение | Уровень сигнала |
|----------|-----------------|
| 0        | -113111 дБм     |
| 1        | -109105 дБм     |
| 2        | -10399 дБм      |
| 3        | -9793 дБм       |
| 4        | -9187 дБм       |
| 5        | -8581 дБм       |
| 6        | -7975 дБм       |
| 7        | -7369 дБм       |
| 8        | -6763 дБм       |
| 9        | > -61 дБм       |

#### Таблица 6 - Расшифровка значений частотных диапазонов модулей связи

| Значение | Диапазон     |
|----------|--------------|
| 0        | Не определен |
| 1        | 850 МГц      |
| 2        | 900 МГц      |
| 3        | 1800 МГц     |
| 4        | 1900 МГц     |

# 7.2 Контроль параметров модуля связи в составе счетчика СЕ207, СЕ307, СЕ208 СПОДЭС, СЕ308 СПОДЭС

Отображение параметров модуля связи на ЖКИ зависит от выбранного режима отображения информации<sup>18</sup>.

Информация об аппаратной платформе модуля связи, текущем состоянии, частотном диапазоне и уровне сигнала сотовой связи отображается на индикаторе счетчика с периодичностью 10 сек.

Отображение информации приостанавливается в следующих случаях:

- установлено соединение по каналу CSD;

- подключен клиент в режиме статического IP адреса;
- с момента последнего обмена со счетчиком прошло менее 30 секунд;

Вид окна, с отображением параметров модуля связи, указан на рисунке 2, 3.

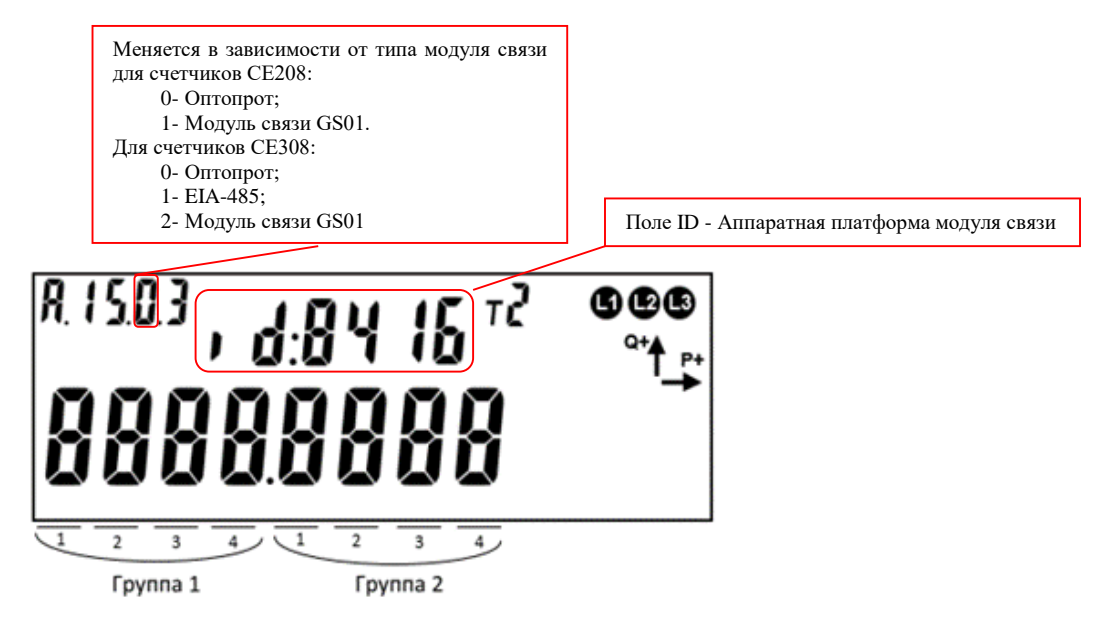

Рисунок 2 – Отображение параметров GSM-модуля в счетчиках CE208, CE308 СПОДЭС

<sup>&</sup>lt;sup>18</sup> С более подробной информацией можно ознакомиться в <u>руководстве пользователя</u> на счетчик, расположенном на сайте компании.

# **ЭНЕРГОМЕРА**

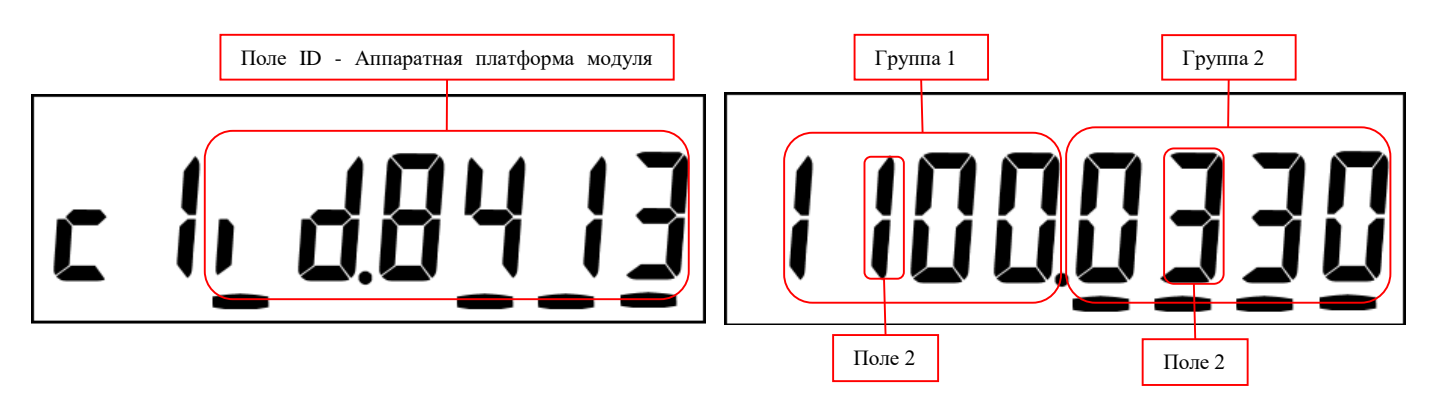

Рисунок 3 – Отображение параметров GSM-модуля с счетчиках CE207, CE307

Описание полей, с отображаемой информацией, приведены в таблице 7.

### Таблица 7 – Поля информации о состоянии GSM-модуля (версия до 4.0)<sup>19</sup>.

| Поле             | Описание                                                 |
|------------------|----------------------------------------------------------|
| Группа 1, поле 1 | Канал связи CSD                                          |
|                  | 0 – отключен,                                            |
|                  | 1 – включен.                                             |
| Группа 1, поле 2 | Канал связи GPRS:                                        |
|                  | 0 – отключен,                                            |
|                  | 1 – режим «Клиента» – в процессе выхода в сеть интернет, |
|                  | 2 – ТСР соединение в режиме «Клиент» установлено,        |
|                  | 3 – успешная регистрация на сервере CE-NC,               |
|                  | А – режим «Сервера» – в процессе выхода в сеть интернет, |
|                  | В – ТСР соединение в режиме «Сервер» установлено.        |
| Группа 2, поле 1 | Состояние регистрации в сети                             |
|                  | 0 – не зарегистрирован,                                  |
|                  | 1 – зарегистрирован                                      |
| Группа 2, поле 2 | Текущий частотный диапазон GSM сети                      |
|                  | См. таблицу 6                                            |
| Группа 2, поле 3 | Текущий уровень сигнала GSM сети                         |
|                  | См. таблицу 5                                            |
| Группа 2, поле 4 | Состояние баланса SIM-карты/SIM-чипа                     |
|                  | 0 – функция проверки баланса отключена,                  |
|                  | 1 – функция включена, значение баланса выше порога,      |
|                  | F – ошибка при расшифровке сообщения о балансе (Fail),   |
|                  | Е – значение баланса ниже заданного порога (Empty)       |

<sup>&</sup>lt;sup>19</sup> Порядок определения версии см. пункт 7.4.

#### Таблица 8 (с) – Поля информации о состоянии GSM-модуля (версия 4.0 и выше)<sup>20</sup>.

| Поле               | Описание                                                          |
|--------------------|-------------------------------------------------------------------|
| Группа 1, поле 1   | Канал связи CSD                                                   |
|                    | 0 или А – отключен,                                               |
|                    | 1 или В – включен.                                                |
| Группа 1, поле 2   | Канал связи GPRS:                                                 |
|                    | 0 – отключен,                                                     |
|                    | 1 – режим «Клиент» - в процессе выхода в сеть интернет,           |
|                    | 2 – ТСР соединение в режиме «Клиент» установлено,                 |
|                    | 3 – успешная регистрация на сервере CE-NC,                        |
|                    | A – режим «Сервер» – в процессе выхода в сеть интернет,           |
|                    | В – ТСР соединение в режиме «Сервер» установлено                  |
|                    | F – отсутствует подключение GPRS <sup>21</sup> .                  |
| Группа 1, поле 3   | Состояние инициализации связи <sup>22</sup> с контроллером ПУ:    |
|                    | 0 – ПУ инициализирован,                                           |
|                    | А – неизвестный тип счётчика/связь установить не удаётся,         |
|                    | В, С, D – вычитывание текущей даты/времени, если в течение минуты |
|                    | значение не меняется – ошибка при вычитывании.                    |
| I руппа 2, поле 1  | Состояние регистрации в сети                                      |
|                    | 0 – не зарегистрирован,                                           |
|                    | 1 – зарегистрирован                                               |
|                    |                                                                   |
|                    | 3 - регистрация отклонена                                         |
|                    | 4 - неизвестаня ошиока                                            |
|                    | 5 - регистрация в роуминте                                        |
|                    | Г- нет сим карты или требуется ввод Pin кода                      |
| T pyrina Z, none Z | Гекущий частотный диапазон СЭМ сети                               |
|                    | Текуций уровень сигнала СSM сети                                  |
| 1 pyllia 2, 1016 3 | См. таблицу 5                                                     |
| Группа 2 поле 4    | Состояние баланса SIM-карты/SIM-чила                              |
| 1 pyilla 2, 110/10 | 0 – функция проверки баланса отключена.                           |
|                    | 1 – функция включена, значение баланса выше порога.               |
|                    | F – ошибка при расшифровке сообщения о балансе (Fail).            |
|                    | Е – значение баланса ниже заданного порога (Empty)                |
|                    | ······································                            |

 <sup>&</sup>lt;sup>20</sup> Порядок определения версии см. пункт 7.4.
 <sup>21</sup> Подключение может отсутствовать по причине отсутствия SIM-карты, регистрации в сети сотового оператора, или при неверно указанным настройкам APN, или других проблемах с установленной SIM-картой/ SIM-чипом.

<sup>&</sup>lt;sup>22</sup> Информация отображается <u>с версии ВПО v4.7</u>

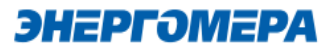

# 7.3 Контроль параметров GSM-модуля в составе счетчика CE301, CE303, CE308 IEC, CE304.

Информация о текущем состоянии GSM-модуля, частотном диапазоне и уровне сигнала со-

товой связи доступна в СМС-сообщении (см. п.9.11).

#### 7.4 Контроль состояния GSM-модуля в ТПО СЕ GSM Configurator

Вкладка «Чтение состояния» (1) модуля связи позволяет ознакомиться:

| Информационное поле                                            | Примечание                                                                   | Кнопка                                                       |
|----------------------------------------------------------------|------------------------------------------------------------------------------|--------------------------------------------------------------|
| Систеный адрес <mark>(9)</mark>                                | Адрес модуля на сервере CENC                                                 |                                                              |
| CSD (10)                                                       | Режим работы модуля разрешает<br>подключение по CSD                          |                                                              |
| Текущий режим работы<br>подразумевает выход в<br>интернет (10) | Режим работы модуля разрешает<br>выход в сеть Интернет                       | Запросить статус <mark>(2)</mark> / Запро-                   |
| IP получен <mark>(10)</mark>                                   | Модуль успешно вышел в сеть<br>Интернет и получил IP адрес                   | сить расширенный статус (3)<br>/ Запросить IMEI (4) / Запро- |
| Выполнено подключение<br>по TCP (10)                           | Выполнено ли подключение по<br>ТСР в соответствии с режим ра-<br>боты модуля | сить текущий IP <mark>(5)</mark>                             |
| Соединение по CSD (10)                                         | Состояние подключения по CSD                                                 |                                                              |
| Состояние подключения                                          | Результат регистрации на CENC                                                |                                                              |
| к CENC серверу (10)                                            | сервере                                                                      |                                                              |

| Информационное поле          | Примечание                                             | Кнопка                                                       |
|------------------------------|--------------------------------------------------------|--------------------------------------------------------------|
| GSRS (11)                    | Состояние выхода в сеть интер-<br>нет                  |                                                              |
| Состояние регистрации        | Состояние регистрации в сети                           |                                                              |
| в сети (11)                  | оператора                                              | Запросить расширенный                                        |
| Частотный диапазон           | Используемый частотный диапа-                          | статус <mark>(3)</mark>                                      |
| сети (11)                    | зон в сотовой сети                                     |                                                              |
| Уровень сигнала сети<br>(11) | Уровень сигнала сотовой сети                           |                                                              |
| IMEI (12)                    | IMEI модуля связи                                      | Запросить IMEI (4)                                           |
| IP (13)                      | IP адрес в сети Интернет                               | Запросить текущий IP (5)                                     |
| ICCID (14)                   | ICCID используемой SIM-<br>карты/SIM-чипа              | Запросить CCID <mark>(6)</mark>                              |
| Версия <mark>(15)</mark>     | Информация о версии ядра и<br>версии ВПО <sup>23</sup> | Запросить статус (2) / Запро-<br>сить расширенный статус (3) |
| Тип модуля <mark>(15)</mark> | Тип модуля связи                                       | / Запросить IMEI (4) / Запро-<br>сить текущий IP (5)         |

<sup>&</sup>lt;sup>23</sup> Версия ВПО модуля связи содержит в себе версию ядра «с1.0» и версию, описывающую потребительскую функциональность модуля (СКОП)

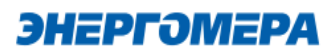

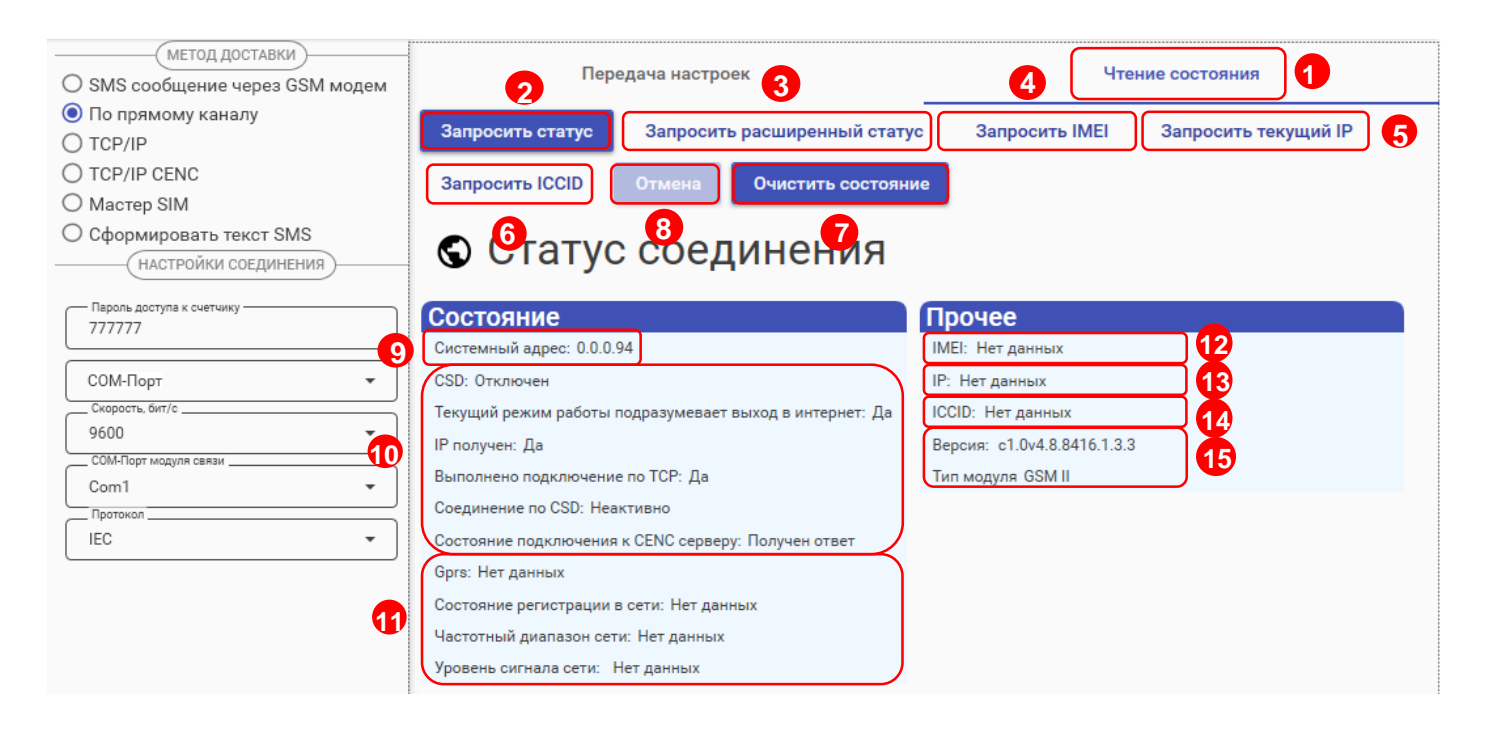

Для отмены чтения нажмите на кнопку «Отмена» (8).

Для очистки страницы «Статус соединения» нажмите на кнопку «Очистить состояние» (7).

#### 8 Проверка соединения с модулем связи «GSM 2G» с помощью технологического программного обеспечения AdminTools

#### 8.1 Обмен со счетчиком по GPRS-каналу в режиме «Клиент CE NC»

#### 8.1.1 Необходимое оборудование:

- SIM-карта для установки в счетчик, если в счётчике не установлен SIM-чип;
- технологическое ПО «AdminTools» (версия не ниже 3.13.1);
- персональный компьютер (OC Windows) с выходом в сеть интернет.

#### 8.1.2 Определение системного адреса счетчика на сервере CE NC

Предварительно настроенный счетчик при успешном подключении к коммуникационному серверу CE Net-Connection получает уникальный <u>системный адрес</u> (7). Для определения системного адреса счетчика необходимо запустить обозреватель Internet Explorer (или любой другой). Перейти на страницу Web-интерфейса коммуникационного сервера CE Net-Connection (адрес Web –интерфейста предоставляет системный администратор CE Net- Connection).

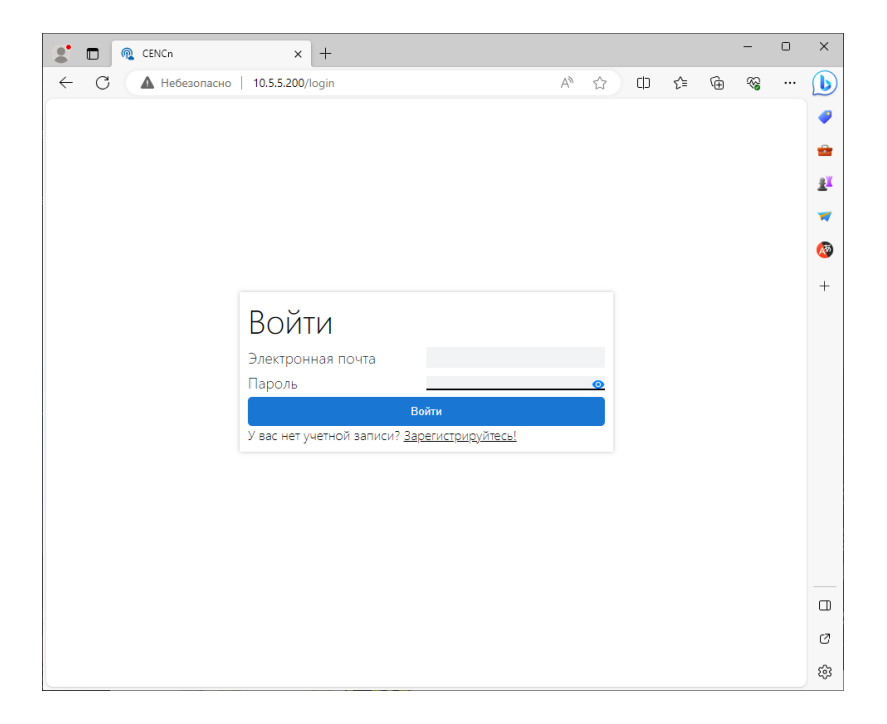

На странице Авторизации нужно заполнить поля «Имя пользователя» и «Пароль», нажать кнопку «Войти» («Имя пользователя» и «Пароль» предоставляет системный администратор сервера CE Net- Connection):

На панели слева нажать ссылку «Устройства»:

| CI       | CENCn                           |       |  |  |  |  |
|----------|---------------------------------|-------|--|--|--|--|
| ŵ        | Информация о работе             |       |  |  |  |  |
|          | Bcero подключений               | 5     |  |  |  |  |
| $\smile$ | Подключено устройств            | 5     |  |  |  |  |
| 20       | Зарегистрировано                | 171   |  |  |  |  |
| BÔ       | На связи                        | 0     |  |  |  |  |
| āð       | Занято                          | 0     |  |  |  |  |
| Û        | Простаивает                     | 5     |  |  |  |  |
|          | ТСР-порт для устройств          | 11001 |  |  |  |  |
| 2        | ТСР-порт для ПО верхнего уровня | 22002 |  |  |  |  |
| Ĩ.       |                                 |       |  |  |  |  |
|          |                                 |       |  |  |  |  |

В выпадающем списке «Статус соединения» выбрать все, кроме «Отключён»:

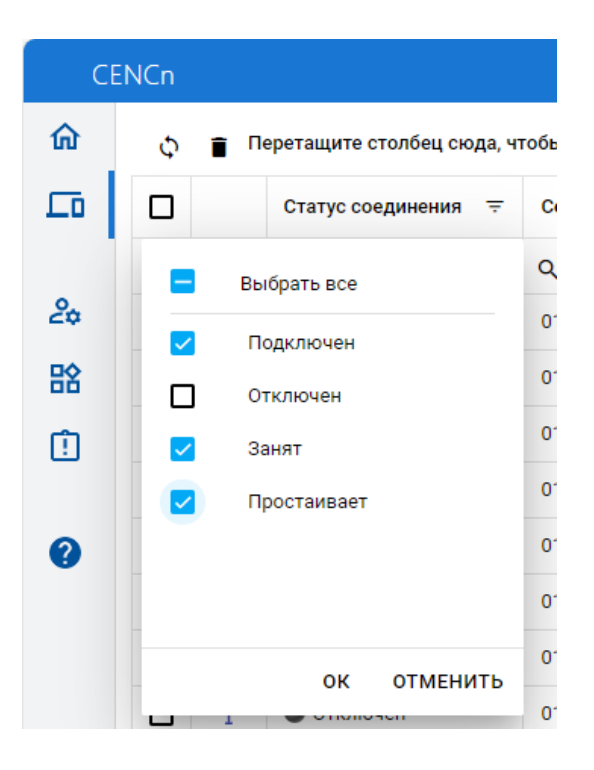

В списке подключенных приборов по серийному номеру найти проверяемый счетчик и назначенный ему системный адрес. Если нужного счетчика в списке нет, то подождать некоторое время (~20-30) секунд и обновить страницу (нажать клавишу F5). Если счетчик так и не появился в списке, то значит соединение с коммуникационным сервером не установлено. В этом случае необходимо проверить корректность настроек счетчика, наличие денег на счету SIM-карты/SIM-чипа.

ЭНЕРГОМЕРА

Для проверки связи со счетчиком по GPRS-каналу в режиме «Клиент CE NC» необходимо запустить технологическое ПО «AdminTools».

#### 8.1.1 Проверка связи со счетчиком в технологическом ПО «AdminTools»

#### 8.1.1.1 Настройка «Канала связи»

Для настройки канала связи нажмите на кнопку «Канал связи» (1). В открывшемся поле нажмите кнопку «CE\_NC» (2).

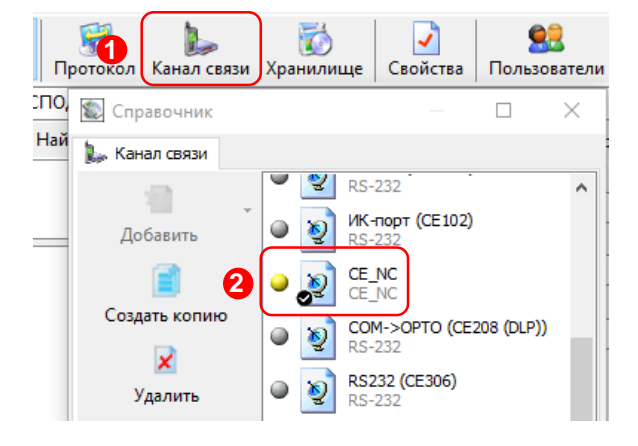

| Ha | стройки обмена дан                        | ными             |        | ×         |
|----|-------------------------------------------|------------------|--------|-----------|
| F  | Настройки TCP/IP Ha<br>Настройки TCP/IP — | астройки CE-NC   | Общие  |           |
|    | IP-адрес                                  |                  |        |           |
|    | Хост                                      |                  |        |           |
|    | Порт                                      |                  |        |           |
|    | 🗌 Отключение пр                           | оиёма и передачи | 1      |           |
|    |                                           |                  |        |           |
|    |                                           |                  |        |           |
|    |                                           |                  |        |           |
|    |                                           |                  |        |           |
| _  |                                           |                  |        | 1         |
|    |                                           | Ok               | Отмена | Применить |

В открывшемся окне настроек в поле «IP-адрес» необходимо указать IP-адрес (1) коммуникационного сервера CE NetConnection.

В поле ввода «Порт» необходимо указать порт для подключения ПО верхнего уровня. Данная информация доступна для просмотра в Web-интерфейсе CE NetConnection, во вкладке «Общая информация» (2) в строке «TCP-порт для ПО верхнего уровня» (3).

|   | CENCn                  |                                 |       |
|---|------------------------|---------------------------------|-------|
|   | 🟠 Общая информация     | Информация о работе             |       |
| 2 | Список устройств       | Всего подключений               | 9     |
|   |                        | Подключено устройств            | 9     |
|   | 🍰 Список пользователей | Зарегистрировано                | 133   |
|   | 54                     | На связи                        | 3     |
|   | 🎛 Список групп         | Занято                          | 0     |
|   | İ Отладочный журнал    | Простаивает                     | 6     |
|   |                        | ТСР-порт для устройств          | 11001 |
|   | О программе            | ТСР-порт для ПО верхнего уровня | 22002 |

# **ЭНЕРГОМЕРА**

| Настройки обмена данными 🛛 🗙                  |
|-----------------------------------------------|
| Настройки ТС Настройки СЕ-NC Общие            |
| Настройки СЕ-NC                               |
| Имя пользователя                              |
| Пароль                                        |
|                                               |
|                                               |
| 3 Системный адрес                             |
| Время ожидания ответа от сервера, с 30        |
| Дополнительно                                 |
| Отображать в мониторе обмена служебный трафик |
| Программный контроль четности 7-Е-1           |
| Маршрутизатор в СЕ805М                        |
|                                               |
|                                               |
| 6 Ок Отмен 4 Применить                        |

После ввода настроек подключения к серверу CE Net Connection, перейдите во вкладку «Настройки CE-NC» (1).

В данной вкладке необходимо задать настройки для подключения к прибору учёта и данные учётной записи CE NC.

В поле «Имя пользователя» введите имя пользователя учётной записи CE NC.

В поле «<u>Пароль</u>» введите пароль учётной записи CE NC.

Далее, укажите предпочтительные идентификационные данные прибора учёта, к которому будет производиться подключения:

«Серийный номер прибора учёта» (2) или «Системный адрес» (3).

После ввода всех необходимых данных сохраните настройки, нажав на кнопку «Применить» (4). Далее нажмите кнопку «ОК» (5) для закрытия окна настроек.

#### 8.1.1.2 Настройки «Протокола обмена»

Настройки протокола обмена выполняются в соответствии с выбранным типом счетчика (см. п. 0)

()

В настройках протокола обмена «Время ожидания ответа» необходимо указать <u>не менее 15000 мс</u>.

#### 8.1.1.3 «Авторизации»

Далее, необходимо нажать на кнопку «Установить соединение» (6) для соединения с ПО с коммуникационным сервером CE Net Connection. При успешном подключении появиться информационное окно – «Выполнено успешно» (7), которое сообщает об успешном соединение ТПО «AdminTools» с коммуникационным сервером CE Net-Connection.

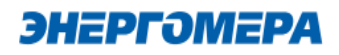

| Тип устройства   | Заводской номер | Сеанс связи   | Состояние обмен | а Резул | ьтат обмена      |
|------------------|-----------------|---------------|-----------------|---------|------------------|
| Авторизация      |                 |               |                 |         |                  |
| Адрес устройства | 1               | 6             |                 |         |                  |
| Пароль доступа   | *               | *********     | **              |         |                  |
| Настройки        |                 |               |                 |         |                  |
| Протокол обмена  | Г               | іротокол DLMS |                 |         |                  |
| Канал связи      | c               | Се_NC Сообще  | ние Х           | 6       | Установить соеди |

После успешного подключения ПО к серверу СЕ NC, нажмите на кнопку «Авторизация» (8) для проверки подключения ПО к прибору учёта.

Окна с информацией об ошибке свидетельствуют о том, что подключение не выполнено. Проверьте <u>данные подключения к серверу CE\_NC</u>. Если данные введены корректно, свяжитесь с системным администратором сервера CE NC для выяснения неполадок.

#### 8.2 Проверка связи со счетчиком по GPRS-каналу в режим «Сервера»

#### 8.2.1 Необходимое оборудование:

- SIM-карта для установки в счетчик, если в его составе отсутствует SIM-чип;
- техологическое ПО «AdminTools» (версия не ниже 3.13.1);
- персональный компьютер (OC Windows) с выходом в сеть интернет.

#### 8.2.2 Настройка канала связи

Предварительно настроенный счетчик после включения питания и инициализации GSM- модуля устанавливает TCP/IP сессию и ждет подключения клиента.

Убедитесь, что ПК имеет выход в сеть интернет. TПO «Admin Tools» может устанавливать соединение только через интернет-канал без использования прокси-сервера

Для проверки связи со счетчиком по GPRS-каналу в режиме «Сервер» необходимо запустить технологическое ПО «AdminTools». Выбрать тип счетчика, <u>протокол обмена<sup>24</sup> (1)</u>, канал связи(2)

<sup>&</sup>lt;sup>24</sup> В зависимости от типа счетчика.

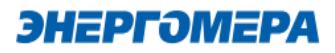

- Ethernet простое подключение по IP и порту;
- ТСР/ІР расширенное подключение.

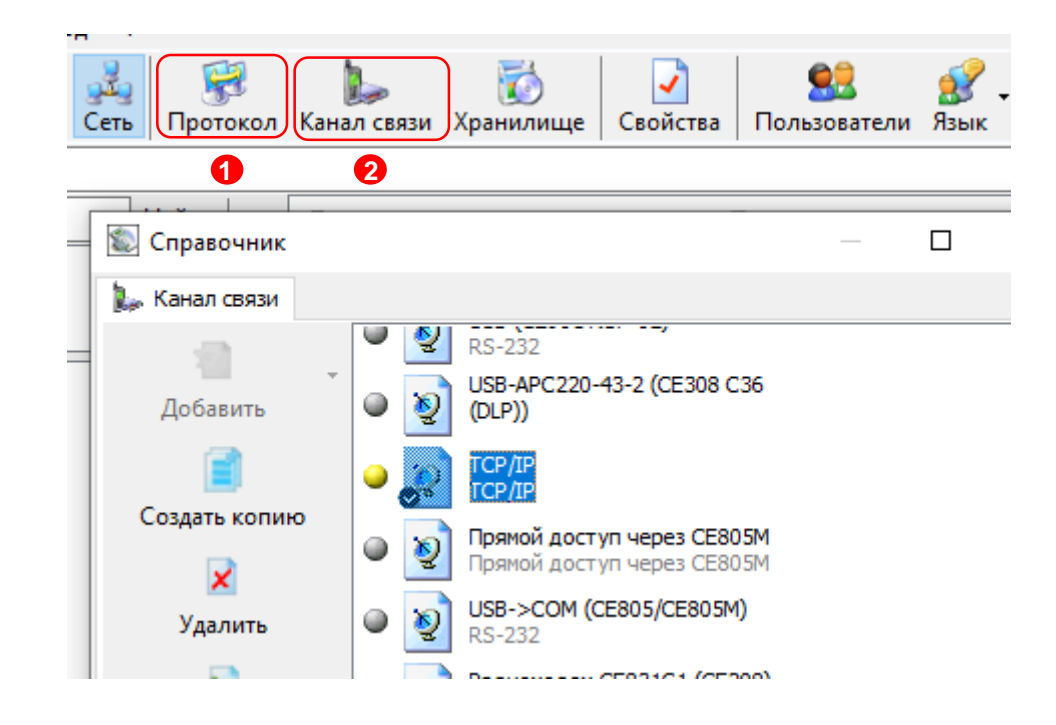

#### 8.2.2.1 Настройки канала связи «Ethernet»

В поле «IP-адрес» ввести IP-адрес, присвоенный оператором сотовой связи SIMкарте/SIM-чипу, установленной в счетчик.

**(i)** 

IP-адрес назначается SIM-карте/SIM-чипу при подключении услуги «Статический IPадрес». Каждая SIM-карта с подключенной услугой имеет свой уникальный IP- адрес. При наличии нескольких SIM-карт для избежания путаницы рекомендуется составить таблицу соответствия 19-значного кода ICCID SIM-карт (напечатан на SIM-карте) с абонентским номером и назначенным IP-адресом.

# **ЭНЕРГОМЕРА**

в поле «Порт» ввести номер порта установленного в настройках модуля связи счетчика (п.6.2.1).

|   | 🔮 Настройки обмена данными              | x     |
|---|-----------------------------------------|-------|
|   | Настройки   Общие  <br>Настройки TCP/IP | [     |
|   | IP-адрес 🖉 · 😵 · 🧌                      |       |
|   | Порт                                    |       |
| 6 |                                         |       |
| 8 |                                         |       |
| 1 |                                         |       |
| 1 |                                         |       |
| 1 |                                         |       |
| 1 |                                         |       |
|   | Ок Отмена Прим                          | енить |
| L |                                         |       |

| Сообщение         |
|-------------------|
| Выполнено успешно |
| ОК                |

Нажать кнопку «Установить соединение». При успешном соединении появится сообщение:

При ошибке установки соединения появится соответствующее сообщение. В этом случае необходимо проверить настройки канала связи, а также настройки модуля связи.

Связь со счетчиком можно проконтролировать на ЖК-индикаторе счетчика (см. 7). Если авторизация прошла успешно, а индикации символов на ЖК-индикаторе нет, значит был введен IP-адрес, соответствующий SIM-карте, установленной в другом счетчике. В этом случае необходимо проверить настройки канала связи.

IP-адрес назначается SIM-карте/SIM-чипу при подключении услуги «Статический IP-адрес». Каждая SIM-карта/SIM-чип с подключенной услугой имеет свой уникальный IP- адрес. При наличии нескольких SIM-карт/SIM-чипов (в составе счётчика) для избежания путаницы рекомендуется составить таблицу соответствия 19-значного кода ICCID SIM-карт (напечатан на SIM-карте) / SIM-чипов (можно вычитать из модуля связи п.7.4) с абонентским номером и назначенным IP-адресом.

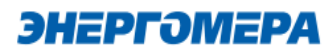

В поле «Порт» ввести номер порта установленного в настройках модуля связи счетчика (п.6.2.1).

В случае, если в счётчике используется протокол ГОСТ IEC61107-2011, то установить галочку «Программный контроль чётности 7-E-1»

| 👷 Настройки обмена данными                   | ×   |  |  |  |  |
|----------------------------------------------|-----|--|--|--|--|
| Настройки TCP/IP Общие  <br>Настройки TCP/IP | - 1 |  |  |  |  |
| IP-адрес 0 . 0 . 0 . 0                       |     |  |  |  |  |
| Хост                                         |     |  |  |  |  |
| Порт 8000                                    |     |  |  |  |  |
| Программный контроль четности 7-Е-1          |     |  |  |  |  |
| 🔲 Отключение приёма и передачи               |     |  |  |  |  |
| Маршрутизатор в СЕ805М                       |     |  |  |  |  |
|                                              |     |  |  |  |  |
|                                              |     |  |  |  |  |
|                                              |     |  |  |  |  |
|                                              |     |  |  |  |  |
|                                              |     |  |  |  |  |
|                                              |     |  |  |  |  |
|                                              |     |  |  |  |  |
| Ок Отмена Примен                             | ить |  |  |  |  |

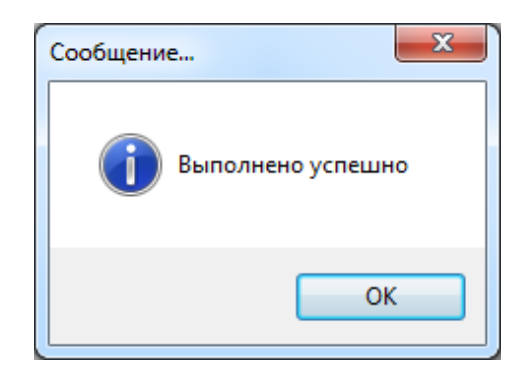

Нажать кнопку «Установить соединение». При успешном соединении появится сообщение:

При ошибке установки соединения появится соответствующее сообщение. В этом случае необходимо проверить настройки канала связи, а также настройки модуля связи.

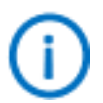

Связь со счетчиком можно проконтролировать на ЖК-индикаторе счетчика (см. 7). Если авторизация прошла успешно, а индикации символов на ЖК-индикаторе нет, значит был введен IP-адрес, соответствующий SIM-карте, установленной в другом счетчике. В этом случае необходимо проверить настройки канала связи.

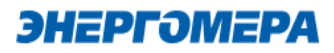

#### 8.2.3 Настройки протокола обмена

# 8.2.3.1 Настройки протокола обмена «Протокол ГОСТ IEC61107-2011»

|            |                                                                                 | го | CT IEC61107-2011                                                                                                   | ×  |
|------------|---------------------------------------------------------------------------------|----|----------------------------------------------------------------------------------------------------|----|
|            |                                                                                 | Ha | астройки Опрограмме                                                                                                |    |
|            | •                                                                               |    | Время ожидания ответа: 15000                                                                                       |    |
| -          | время ожидания ответа (1): 15000 мс;                                            |    | Количество перезапросов:         0           Задержка между получением сообщения и передачей ответа:         200   |    |
| -          | количество перезапросов (2) : 0;                                                |    | Обмен только на начальной скорости                                                                                 |    |
| -<br>редач | задержка между получением сообщения и пе-<br>іей ответа <mark>(3</mark> ): 200; |    | <ul> <li>Обмен по PLC или радио-интерфейсу</li> <li>Защита от HCД</li> <li>Тип контрольного коро CPC-16</li> </ul> |    |
| -          | обмен только на начальной скорости (4) - $ \sqrt{}$                             | ſ  | Использовать групповое чтение                                                                                      |    |
|            |                                                                                 | ſ  | Обмен через GSM-модем                                                                                              |    |
|            |                                                                                 |    | Ok Otme                                                                                                    | на |

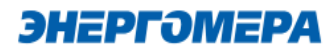

| Протоколы обмена DLMS и СПОДЭС |                             |       |  |  |  |  |
|--------------------------------|-----------------------------|-------|--|--|--|--|
| Общие настройки HDLC           | енератор ключей О программе |       |  |  |  |  |
| Время ожидания ответа, мс      | 15000                       |       |  |  |  |  |
| Количество перезапросов:       | 0                           |       |  |  |  |  |
| Коммуникационный профиль       | HDLC V                      |       |  |  |  |  |
| Спецификация:                  | сподэс 🗸                    |       |  |  |  |  |
| Тип клиента:                   | Конфигуратор 🗸              |       |  |  |  |  |
| Адрес клиента:                 | 48                          |       |  |  |  |  |
| Уровень безопасности:          | Высокий 🗸                   |       |  |  |  |  |
| Мастер-ключ:                   | 1122334455667788            |       |  |  |  |  |
|                                | Ok Ot                       | гмена |  |  |  |  |

#### 8.2.3.2 Настройки протокола обмена «Протокол DLMS»

- время ожидания ответа: 15000 мс;
- количество перезапросов: 0;
- коммуникационный профиль HDLC;
- спецификация: СПОДЭС;
- тип клиента: считыватель или конфигуратор;
- уровень безопасности для считывателя низкий, для конфигуратора «высокий».

#### 8.3 Канал связи CSD (HAYES-модем)

Канал связи CSD реализован в модулях связи (см. ниже):

| Типы модулей связи | Исполнения типов модулей<br>связи (аппаратная плат-<br>форма) | Наличие функции |
|--------------------|---------------------------------------------------------------|-----------------|
| GSMII              | 8611                                                          | -               |
| GSMII              | 8413 <sup>25</sup>                                            | +               |
| GSMII              | 8416                                                          | -               |
| GSMII              | 8417                                                          | -               |

#### 8.3.1 Необходимое оборудование

- SIM-карта с подключенной услугой «статического IP адреса» (для установки в проверяемый счетчик), или иметь в составе счётчика SIM-чип с данной услугой;
- GSM-модем;
- SIM-карта для установки в GSM-модем;
- технологическое ПО «AdminTools»;
- персональный компьютер (OC Windows).

<sup>&</sup>lt;sup>25</sup> Информацией об исполнении модуля связи в п. 7.2, 7.4.

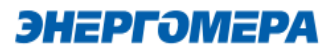

#### 8.3.2 Подготовка

Вставьте SIM-карту в счетчик, включите питание и убедитесь в том, что <u>GSM-модуль прои-</u> нициализировался. Подключите GSM-модем поддерживающий передачу данных в режиме CSD к компьютеру.

#### 8.3.3 Проверка связи со счетчиком по CSD

Предварительно настроенный счетчик после включения питания и инициализации модуля связи (см. п. 7) ожидает входящего подключения.

Подключите GSM-модем, поддерживающий передачу данных в режиме CSD к компьютеру.

Для проверки связи со счетчиком по CSD соединению необходимо запустить технологическое ПО «AdminTools». Выбрать тип счетчика, протокол обмена (см. п.8.3.4, 8.3.4.2), канал связи – «HAYES- модем (асинхр.)» (см.п.8.3.5).

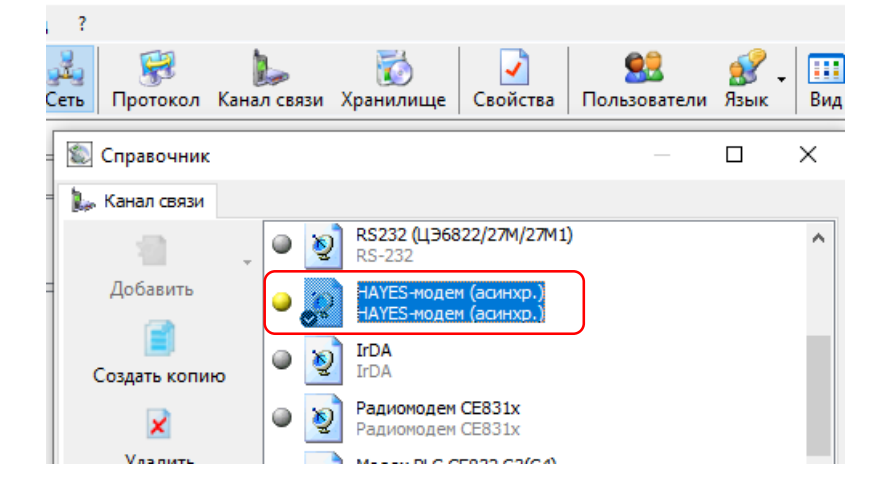

#### 8.3.4 Настройки протокола обмена

**8.3.4.1** Рекомендуемые настройки протокола обмена для счетчиков CE201/208 IEC, CE301/CE303, CE308 IEC, CE304.

Выбираем в поле «Протокол» (1) протокол «ГОСТ IEC61107-2011» (2).

| ник               | Вид     | Перехо             | д?                                                                                                    |                                  |                                  |                      |
|-------------------|---------|--------------------|----------------------------------------------------------------------------------------------------|----------------------------------|----------------------------------|----------------------|
| <b>ј</b><br>Вверх | Устр    | <b>3</b><br>ойство | обрание и страние и страние и страние и страние и страние и страние и страние и страние и страние и страние и с<br>Сеть | <b>Гротокол</b>                  | Б<br>Канал связи                 | 🯹<br>Хранил          |
| 🕲 Сп              | равоч   | ник                |                                                                                                    |                                  |                                  |                      |
| 🛞 Пр              | отокол  | 1 обмена           |                                                                                                    |                                  |                                  |                      |
| л                 | Коравит | 2                  | · 💽                                                                                                    | <b>МЭК 61107</b> -<br>МЭК 61107- | 2001 (ЦЭ6850/:<br>2001 (ЦЭ6850/: | 2 <b>3M)</b><br>23M) |

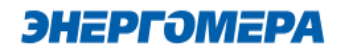

| 🚉 Библиотека МЭК 61107-2001 (ЦЭ6850/23М) 🛛 🗙                                                                                                    |                                                                                                    |
|----------------------------------------------------------------------------------------------------|----------------------------------------------------------------------------------------------------|
| Настройки Версия                                                                                                    |                                                                                                    |
| Время ожидания ответа, мс:       3000         Количество перезапросов:       3         Задержка между получением сообщения и передачей ответа, мс:       20         Обмен только на начальной скорости | Рекомендуемые настройки: <ul> <li>время ожидания ответа: 15000 мс,</li> <li>количество перезапросов: 0,</li> <li>задержка между получением сообщения и</li> </ul> |
| <ul> <li>☐ Тип контрольного кода CRC-16</li> <li>☐ Обмен по PLC или радио-интерфейсу</li> <li>☐ Сохранять лог обмена в файл</li> </ul>                                                                 | передачей ответа: 200,<br>- обмен только на начальной скорости;<br>- тип контрольного кода CRC16;<br>- Обмен по PLC или радио-интерфейсу.                         |
| ОК Отмена                                                                                                    |                                                                                                    |

**8.3.4.2** Рекомендуемые настройки протокола обмена для счетчиков CE207, CE307, CE208 CПОДЭС, CE308 CПОДЭС выбираем «Протокол DLMS». Рекомендуемые настройки протокола обмена:

Выбираем в поле «Протокол» (1) протокол «Протокол DLMS» (2).

| оойство Сеть Протокол Канал связи Хранилище Сво                                                                 | йс |
|----------------------------------------------------------------------------------------------------|----|
| 🖏 Справочник —                                                                                                  |    |
| 💱 Протокол обмена                                                                                               |    |
| Добавить<br>Добавить<br>СПротокол BiSync (СЕ824)<br>Протокол BiSync<br>Протокол SMP<br>Библиотека протокола SMP |    |
| Создать копи 2 Гротокол DLMS<br>ротокол DLMS Протокол DLMS Протокол Modbus для УСПЛ 164-02М                     |    |

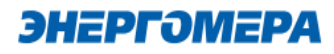

| Тротоколы обмена      | DLMS     | ₄ СПОД  | ţэс         |           |        | ×  |
|-----------------------|----------|---------|-------------|-----------|--------|----|
| Общие настройки       | HDLC     | Генера  | атор ключей | О програн | мме    |    |
| Время ожидания о      | твета, і | 1C:     | 15000       |           |        |    |
| Количество переза     | апросов  |         | 0           |           |        |    |
| Коммуникационны       | й профи  | іль     | HDLC        |           | ~      |    |
| Спецификация:         |          |         | сподэс      |           | $\sim$ |    |
| Тип клиента:          |          |         | Конфигурато | p         | $\sim$ |    |
| Адрес клиента:        |          |         | 48          |           |        |    |
| Уровень безопасности: |          | Высокий |             | $\sim$    |        |    |
| Мастер-ключ:          |          |         | 11223344556 | 567788    |        |    |
|                       |          |         |             | Ok        | Отме   | на |

Рекомендуемые настройки:

- время ожидания ответа: 15000 мс;
- количество перезапросов: 0;
- коммуникационный профиль HDLC;
- спецификация: СПОДЭС
- тип клиента: считыватель или конфигуратор
- уровень безопасности для считывателя низкий, для конфигуратора «высокий».

#### 8.3.5 Настройки канала связи «НАҮЕЅ-модем (асинхр.)»:

- в поле «Номер телефона» ввести абонентский номер SIM-карты/SIM-чипа, установленной в счетчике в международном формате;

| 🔹 Библиотека кан                | ала связи НА | YES-мод   | ема (асинхр | o.)    | ×  |
|---------------------------------|--------------|-----------|-------------|--------|----|
| Общие настройки                 | Соединение   | Модем     | СОМ-порт    | Версия |    |
| Номер телефона:                 |              |           |             |        |    |
|                                 |              |           |             |        |    |
| Программный кс<br>Маршрутизатор | нтроль четно | сти (7-Е- | 1)          |        |    |
|                                 |              | _         |             |        |    |
|                                 |              |           | Ok          | Отме   | на |

Рисунок 4

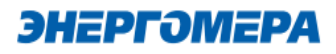

- На вкладке «Соединение» ввести желаемые настройки установления соединения;

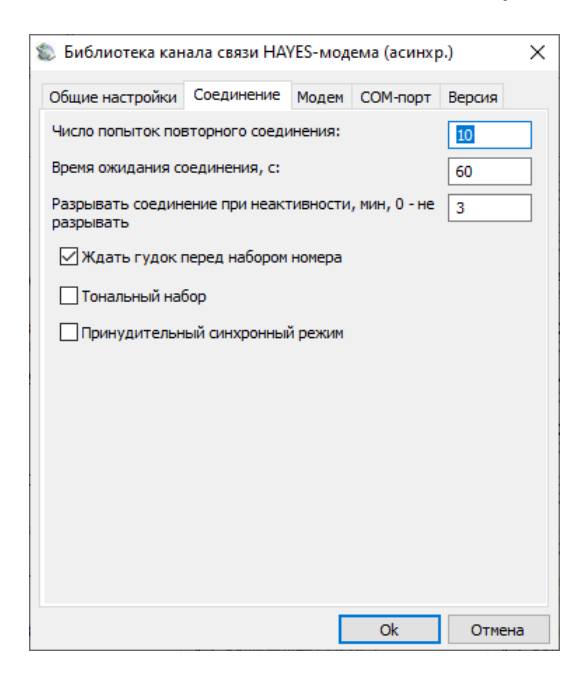

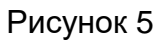

- На вкладке «СОМ-порт» выбрать СОМ-порт, к которому подключен GSM модем, и скорость обмена с ним;

| Общие настройки         Соединение         Модем         СОМ-порт         Версия           Последовательный порт:         Скорость:         57600         ✓           СОМ1         Последовательный по<br>СОМ1         Госледовательный по<br>СОМ3         Скорость:         57600         ✓           СОМ4         СОМ4         СОМ5         СОМ6         ✓         ✓         57600         ✓           СОМ5         СОМ6         СОМ9         СОМ10         СОМ11         СОМ11         СОМ12         ✓         ✓           СОМ12         СОМ13         ✓         ✓         ✓         ✓         ✓                                                                                                    | 🐒 Библиотека кан                                                                                                    | ала связи НА | YES-мод | ема (асинхр | o.)    | × |
|----------------------------------------------------------------------------------------------------|----------------------------------------------------------------------------------------------------|--------------|---------|-------------|--------|---|
| Последовательный порт:<br>СОМ1<br>СОМ2<br>СОМ3<br>СОМ4<br>СОМ4<br>СОМ5<br>СОМ6<br>СОМ7<br>СОМ8<br>СОМ9<br>СОМ10<br>СОМ10<br>СОМ11<br>СОМ11<br>СОМ12<br>СОМ13<br>СОМ12<br>СОМ13<br>СОМ14<br>СОМ14<br>СОМ10<br>СОМ14<br>СОМ2<br>СОМ3<br>СОМ4<br>СОМ5<br>СОМ5<br>СОМ5<br>СОМ6<br>СОМ7<br>СОМ6<br>СОМ7<br>СОМ10<br>СОМ10<br>СОМ12<br>СОМ14<br>СОМ14<br>СОМ10<br>СОМ14<br>СОМ10<br>СОМ10<br>СОМ14<br>СОМ10<br>СОМ14<br>СОМ14<br>СОМ12<br>СОМ14<br>СОМ14<br>СОМ1 | Общие настройки                                                                                                    | Соединение   | Модем   | СОМ-порт    | Версия |   |
| COM0<br>COM1 Trocne dobate method in C<br>COM2<br>COM3<br>COM4<br>COM4<br>COM5<br>COM6<br>COM7<br>COM6<br>COM9<br>COM10<br>COM10<br>COM10<br>COM11<br>COM12<br>COM12<br>COM12<br>COM12<br>COM12<br>COM14<br>COM12<br>COM14<br>COM14<br>COM14<br>COM17<br>COM10<br>COM10<br>COM10<br>COM10<br>COM10<br>COM2<br>COM4<br>COM5<br>COM6<br>COM7<br>COM10<br>COM10<br>COM10<br>COM10<br>COM5<br>COM6<br>COM7<br>COM10<br>COM10<br>CO  | Последовательны                                                                                                    | й порт:      | Скорос  | ть:         |        |   |
|                                                                                                    | COM0<br>COM1 Flocregobar<br>COM2<br>COM3<br>COM4<br>COM5<br>COM5<br>COM6<br>COM7<br>COM6<br>COM9<br>COM10<br>COM10<br>COM11<br>COM11<br>COM13<br>COM14 | гельный пс   | 57600   |             |        | ~ |
|                                                                                                    |                                                                                                    |              |         |             |        |   |

Рисунок 6

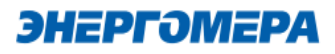

#### 8.3.6 Подключение

Нажать кнопку «Установить соединение». При успешном соединении появится сообщение:

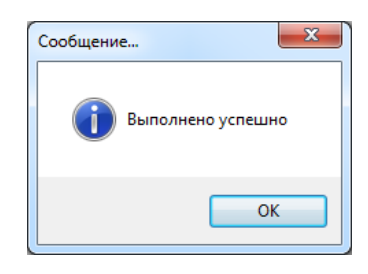

#### Рисунок 7

При ошибке установки соединения появится соответствующее сообщение. В этом случае необходимо проверить настройки канала связи (п.8.3.5), а также настройки проткола обмена (п. 8.3.4).

Для проверки обмена со счетчиком по каналу CSD нажать кнопку «Авторизация». Успешная авторизация свидетельствует об исправном и правильно настроенном CSD соединении.

Наличие связи счетчика с модулем можно проконтролировать на ЖК индикаторе счетчика (см. п. 7).

#### 9 Конфигурирование модуля связи SMS сообщениями в текстовом формате

| Типы модулей связи | Наличие функции |
|--------------------|-----------------|
| GSMII(8611)        | +               |
| GSMII(8413)        | +               |
| GSMII(8416)        | +               |
| GSMII(8417)        | +               |

#### 9.1 Общий формат команд

<PASSWORD><SPACE><COMMAND><SPACE><PARAMS>,

где: <PASSWORD> - пароль администратора (по умолчанию «12345678») или пользователя (по умолчанию «0000»), в зависимости от требуемого уровня доступа для команды. Для команд с уровнем доступа «Администратор» - поле обязательное.Если включена опция «Разрешить команды с телефона пользователя без проверки пароля», то для команд с уровнем доступа «Пользователь» поле не обязательное;

<SPACE> - пробел;

<COMMAND> - команда (регистр символов команды не имеет значения, значение должно быть не менее чем три первых символа команды, например допустимы следующие варианты отправки команды: COMMAND, command, com, Com, comma и т.д.);

<PARAMS> - список параметров для настройки через запятую (порядок параметров должен соответствовать приведенному описанию, наличие всех параметров не обязательно).

#### 9.2 Режим работы модема (с версии 2.0)

Команда: MODE.

Уровень доступа – «Администратор».

Без параметров – запрос текущего режима работы.

Параметры для настройки: mode

где: mode – код режима работы (0 – только SMS сообщения, 1 – Динамический IP (CE-NC),

2 – Статический IP, 3 - Динамический IP (CE-NC) + CSD, 4 – Статический IP + CSD, 5 – CSD, 6

– Динамический IP, 7- Динамический IP + CSD).

| Режимы работы модуля связи | Коды режимов работы модуля связи |
|----------------------------|----------------------------------|
| SMS                        | 0                                |
| Клиент CENC                | 1                                |
| Сервер                     | 2                                |
| Клиент CENC + CSD          | 3                                |
| Сервер + CSD               | 4                                |
| CSD                        | 5                                |
| Клиент                     | 6                                |
| Клиент + CSD               | 7                                |

Ответ:

<TYPE><CR><LF>

<SERIAL><CR><LF>

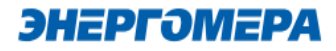

MODE: <MODE>

где <TYPE> - тип счетчика, <SERIAL> - заводской номер счетчика, <MODE> - текущий режим работы.

Команду для настройки режима работы рекомендуется отправлять после задания других параметров связи (п. 9.3 - 9.8). После получения этой команды, GSM модуль перезагрузится с применением всех настроек связи.

#### 9.3 Частотный диапазон (с версии 2.0)

Команда: BAND.

Уровень доступа – «Администратор».

Без параметров – запрос текущего диапазона.

Параметры для настройки: band

где: band – код частотного диапазона (0 – автоматическое определение, 1 – 900 МГц, 2 –

1800 МГц).

Ответ:

<TYPE><CR><LF>

<SERIAL><CR><LF>

BAND: <BAND>

где <TYPE> - тип счетчика, <SERIAL> - заводской номер счетчика, <BAND> - текущий частотный диапазон.

#### 9.4 Точка доступа (APN) (с версии 2.0)

Команда: APN.

Уровень доступа – «Администратор».

Без параметров – запрос текущего значения.

Параметры для настройки: apn

где: apn – точка доступа к услуге GPRS оператора сотовой связи (до 40 символов<sup>26</sup>).

Ответ:

<TYPE><CR><LF>

<SERIAL><CR><LF>

APN: <APN>

<USER>

<PSW>

где <TYPE> - тип счетчика, <SERIAL> - заводской номер счетчика, <APN> - текущее значение точки доступа, <USER> - текущее значение имени пользователя (см. п. 9.5), <PSW> - текущее значение пароля (см. п. 9.6).

<sup>&</sup>lt;sup>26</sup> В версии ВПО модуля связи выше 4.0 ограничение до 50 символов

### 9.5 Имя пользователя для точки доступа (с версии 2.0)

Команда: USER.

Уровень доступа – «Администратор».

Без параметров – запрос текущего значения.

Параметры для настройки: user

где: user – имя пользователя для точки доступа (до 15 символов<sup>27</sup>). Для задания пустого имени пользователя ввести «-».

Ответ:

<TYPE><CR><LF>

<SERIAL><CR><LF>

APN: <APN>

<USER>

<PSW>

где <TYPE> - тип счетчика, <SERIAL> - заводской номер счетчика, <APN> - текущее значение точки доступа (см. п. 9.4), <USER> - текущее значение имени пользователя, <PSW> - текущее значение пароля (см. п. 9.6).

#### 9.6 Пароль для точки доступа (с версии 2.0)

Команда: PSW.

Уровень доступа – «Администратор».

Без параметров – запрос текущего значения.

Параметры для настройки: psw

где: psw – пароль для точки доступа (до 15 символов<sup>28</sup>). Для задания пустого пароля ввести «-».

Ответ:

<TYPE><CR><LF>

<SERIAL><CR><LF>

APN: <APN>

<USER>

<PSW>

где <TYPE> - тип счетчика, <SERIAL> - заводской номер счетчика, <APN> - текущее значение точки доступа (см. п. 9.4), <USER> - текущее значение имени пользователя (см. п. 9.5), <PSW> - текущее значение пароля.

**9.7 DNS имя/IP адрес сервера (для режимов «Клиент») (с версии 2.0)** Команда: DNS.

Уровень доступа – «Администратор».

 $<sup>^{27}</sup>$ В версии ВПО модуля связи выше 4.0 ограничение до 32 символов

 $<sup>^{28}</sup>$ В версии ВПО модуля связи выше 4.0 ограничение до 32 символов

Без параметров – запрос текущего значения.

Параметры для настройки: dns

где: dns – DNS имя/IP адрес сервера (до 50 символов).

Ответ:

<TYPE><CR><LF>

<SERIAL><CR><LF>

DNS: <DNS>:<PORT>

где <TYPE> - тип счетчика, <SERIAL> - заводской номер счетчика, <DNS> - текущее значе-

ние адреса сервера, <PORT> - текущее значение порта (см. п.9.8).

# 9.8 Номер порта сервера (для режимов «Клиент») или порта для входящего подключения (для режимов «Сервер») (с версии 2.0)

Команда: PORT.

Уровень доступа – «Администратор».

Без параметров – запрос текущего значения.

Параметры для настройки: port

где: port – номер порта.

Ответ:

<TYPE><CR><LF>

<SERIAL><CR><LF>

DNS: <DNS>:<PORT>

где <TYPE> - тип счетчика, <SERIAL> - заводской номер счетчика, <DNS> - текущее значе-

ние адреса сервера (см. п. 9.7), <PORT> - текущее значение порта.

#### 9.9 Период времени установки соединения (с версии 2.0)

Команда: TIMEOUT.

Уровень доступа – «Администратор».

Без параметров – запрос текущего значения.

Параметры для настройки: timeout

где: timeout – период времени установки соединения (60 – 65535 сек.).

Ответ:

<TYPE><CR><LF>

<SERIAL><CR><LF>

TIMEOUT: <TIMEOUT>

где <TYPE> - тип счетчика, <SERIAL> - заводской номер счетчика, <TIMEOUT> - текущее

значение.

9.10 Период переинициализации модема (рестарт при отсутствии активности по интерфейсам) (с версии 2.0)

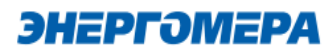

Команда: RESET.

Уровень доступа – «Администратор».

Без параметров – запрос текущего значения.

Параметры для настройки: reset

где: reset – период переинициализации модема (1 – 24 часа.).

Ответ:

<TYPE><CR><LF>

<SERIAL><CR><LF>

RESET: <RESET>

где <TYPE> - тип счетчика, <SERIAL> - заводской номер счетчика, <RESET> - текущее зна-

чение.

#### 9.11 Параметры GSM сети Команда: NETWORK или СЕТЬ.

Уровень доступа – «Пользователь».

Без параметров – запрос текущего состояния сети GSM.

Ответ:

<TYPE><CR><LF>

<SERIAL><CR><LF>

RSSI:<RSSI><CR><LF>

BAND:<BAND><CR><LF>

где <RSSI> - уровень сигнала GSM сети (см.рисунок 51), <BAND> - текущий частотный диапазон (GSM850/GSM900/GSM1800/GSM1900).

| 0   | -115 dBm or less            |
|-----|-----------------------------|
| 1   | -111 dBm                    |
| 230 | -11054 dBm                  |
| 31  | -52 dBm or greater          |
| 99  | not known or not detectable |

Рисунок 8

Примеры:

0000 NETWORK – запрос текущего состояния сети.

#### 9.12 Баланс

#### Команда: **BALANCE** или **БАЛАНС**.

Имеется возможность настройки функции получения СМС сообщения с балансом как автоматически (п.9.13), так и по запросу.

Уровень доступа – «Пользователь».

**ЭНЕРГ**ЭМЕРА

Без параметров – запрос текущего баланса.

Параметры для настройки: период, USSD, порог, шаблон+, шаблон-

где: период – период обновления 1-65535 минут (0 – функция выключена);

USSD – команда запроса баланса для данного оператора;

порог – значение нижнего порога, при котором будет отправлено сообщение о низком балансе;

шаблон+ – шаблон ответа содержащего информацию о положительном балансе (на место числового значения баланса вставить %f, например, для ответа «Баланс: 1234.56» шаблон будет «Баланс: %f»);

шаблон- – шаблон ответа содержащего информацию об отрицательном балансе (используется в случае если отрицательные значения обозначаются не знаком «-» а текстом, например «минус» или «minus»), если отрицательные значения обозначаются знаком «-», то данный параметр не требуется.

Ответ:

<TYPE><CR><LF>

<SERIAL><CR><LF>

\$:<BALANCE><CR><LF>

где <TYPE> - тип счетчика, <SERIAL> - заводской номер счетчика, <BALANCE> - величина баланса СИМ-карты.

Примеры:

0000 BALANCE – запрос текущего баланса;

0000 BALANCE 1440,\*100#,1000,%f,Minus %f – настройка проверки баланса с периодом 1440 минут (1 раз в сутки), USSD-запрос: \*100#, порог: 1000 рублей, шаблон для положительного баланса: %f, шаблон для отрицательного баланса: Minus %f.

Внимание! В версии 3.1 ВПО GSM модуля функция автоматической отправки СМС сообщения с балансом по минимальному порогу отключена! Укажите минимальный порог, для коректной работы модуля.

# 9.13 Настройки автоматического информирования Команда: AUTOINFO или АВТОИНФО.

Уровень доступа – «Пользователь».

Параметры: вкл, период, час/день, параметры

где вкл – включение/выключение автоинформирования (0 – выключен, 1 - включен);

период – периодичность отправки сообщения (1 – ежедневно, 2 - ежемесячно);

час/день – номер часа/дня при ежедневной/ежемесячной отправке сообщения (час: 0...23, день: 1...28);

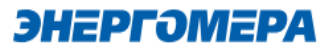

параметры – список флагов параметров для отправки (набор флагов в виде строки «ABCDEF», где каждый флаг может принимать значения «0» - выключен или «1» - включен. А – баланс, В - суммарная энергия, С – энергоия по тарифу 1, D – энергия по тарифу 2, Е – энергия по тарифу 3, F – энергия по тарифу 4).

Ответ при успешном применении параметров придет в виде сообщения в формате описанном в п.9.16 с указанием настроенного номера абонента, на который будут приходить сообщения автоинформирования. Функция автоинформирования включится даже если номер абонента не задан. В этом случае сообщения отправляться не будут до момента пока пользователь не настроит номер абонента.

После активации функции и если настроен номер абонента, через некоторое время на него придет сообщение <u>автоинформирования</u>.

Примеры:

0000 AUTOINFO 1,1,12,110000 – включение ежедневного автоматического информирования в 12 часов, параметры: баланс и суммарная энергия.

0000 AUTOINFO 0 – выключение автоматического информирования.

Внимание! В версии 3.1 ВПО GSM модуля функция автоматической отправки СМС сообщения с балансом отключена! Для включения ежедневного автоматического информирования укажите нулевое в параметре баланса.

Пример:

0000 AUTOINFO 1,1,12,010000 – включение ежедневного автоматического информирования в 12 часов, параметры: суммарная энергия.

#### 9.14 Показания счетчика

#### Команда: COUNTER или СЧЕТЧИК.

Уровень доступа – «Пользователь».

В счетчиках порт, к которому подключен GSM- модуль должен быть настроен на протокол ГОСТ IEC 61107-2011 или автоматическое определение протокола.

В счетчиках CE207, CE307, CE208, CE308 СПОДЭС с версией ВПО 9.Х и выше протокол ГОСТ IEC 61107-2011 отсутствует. Порт, к которому подключен GSM-модуль, должен быть настроен на автоматическое определение протокола «ABTO». Более подробная информация в руководстве пользователя на счетчик, которое расположено на сайте Компании «Энергомера».

Без параметров – запрос текущего значения суммарной энергии нарастающим итогом.

Параметры запроса: **тариф** – номер тарифа для запроса (1-4, 0 – суммарная энергия и по тарифам).

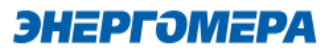

Ответ:

<TYPE><CR><LF>

<SERIAL><CR><LF>

E:<E\_TOTAL><CR><LF>

T1:<E\_T1><CR><LF>

T2:<E\_T2><CR><LF>

T3:<E\_T3><CR><LF>

T4:<E\_T4><CR><LF>

где <TYPE> - тип счетчика, <SERIAL> - заводской номер счетчика, <E\_TOTAL> - значение энергии суммарной, <E\_T1> - < E\_T4> - значение энергии по тарифам.

В ответе присутствуют только запрошенные энергии.

Примеры:

0000 COUNTER – запрос суммарной энергии нарастающим итогом;

0000 COUNTER 1 – запрос энергии нарастающим итгом по первому тарифу;

0000 COUNTER 0 – запрос всех значений энергий (суммарная и по всем тарифам).

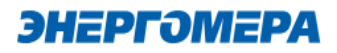

#### 9.15 Пароль пользователя

Команда: **PASSWORD** или **ПАРОЛЬ**.

Уровень доступа – «Пользователь».

Без параметров – запрос текущего пароля.

Параметры для настройки: пароль – новое значение пароля пользователя.

Ответ:

<TYPE><CR><LF>

<SERIAL><CR><LF>

PASSWORD:<PASS><CR><LF>

где <TYPE> - тип счетчика, <SERIAL> - заводской номер счетчика, <PASS> - пароль пользо-

#### вателя.

Примеры:

0000 PASSWORD – запрос текущего пароля;

0000 PASSWORD 1234 – установка нового пароля 1234.

#### 9.16 Номер телефона пользователя

Команда: NUMBER или HOMEP.

Уровень доступа – «Пользователь».

Без параметров – запрос текущего значения номера телефона.

Параметры: номер,доступ

где номер – значение номера телефона пользователя;

доступ – разрешение выполнения текстовых СМС команд с номера телефона пользователя без пароля (0 – запрещено, 1 – разрешено).

Ответ:

<TYPE><CR><LF>

<SERIAL><CR><LF>

NUMBER:<NUM>,<ACCESS><CR><LF>

где <TYPE> - тип счетчика, <SERIAL> - заводской номер счетчика, <NUM> - номер пользователя, <ACCESS> - признак разрешения команд с номера пользователя без проверки пароля

(0 – запрещено, 1 - разрешено).

Примеры:

0000 NUMBER – запрос текущего телефонного номера пользователя;

0000 NUMBER +79001234567 – установка нового телефонного номера пользователя.

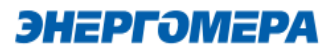

#### **9.17 USSD запрос** Команда: **USSD**.

Уровень доступа – «Пользователь».

Параметры: запрос – текст USSD запроса.

Результат выполнения запроса придет в ответном СМС сообщении.

Примеры:

0000 USSD \*100# - отправка USSD-запроса \*100# (запрос баланса).

### Приложение А. Коды статуса ошибок конфигурирования GSM модуля.

| Бит статуса | Описание                                                                                                    |
|-------------|----------------------------------------------------------------------------------------------------|
| [0]         | Разрешено подключение по CSD                                                                                                    |
| [1]         | Включен один из режимов GPRS                                                                                                    |
| [2]         | Активна GPRS сессия                                                                                                    |
| [3]         | Установлено ТСР подключение к серверу                                                                                                    |
| [4]         | Активно CSD подключение                                                                                                    |
| [5-7]       | Статус регистраии на сервере<br>0 – нет регистрации<br>1 – отправлен запрос, ожидание ответа<br>2 – успешная регистрация<br>3 – отказ в регистрации |

| Код ошибки | Описание                                            |
|------------|-----------------------------------------------------|
| 0x01       | Ошибка в структуре смс (не обнаружен конец смс)     |
| 0x02       | Неверный пароль                                     |
| 0x03       | Неизвестный код параметра                           |
| 0x04       | Количество байт не соответствует текущему параметру |
| 0x05       | Неверное значение параметра                         |
| 0x06       | Неверная команда                                    |

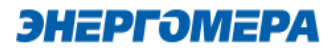

### Приложение Б. Возможные проблемы и пути их решения.

| Низкий уровень сигнала. Не-  | Установить выносную антенну с более высоким коэффи-   |
|------------------------------|-------------------------------------------------------|
| устойчивая связь.            | циентом усиления.                                     |
| После нескольких отправлен-  | Очистить память СМС-сообщений в модеме, выключить     |
| ных СМС-сообщений с настрой- | питание модема и включить снова.                      |
| ками от счетчиков перестали  |                                                       |
| приходить ответы.            |                                                       |
| Нет ответа на СМС-сообщения  | Убедиться что отключен ввод PIN-кода на СИМ-карте     |
| с настройками.               | установленной в счетчик.                              |
|                              | Убедиться что услуга передачи СМС-сообщений вклю-     |
|                              | чена на СИМ-карте установленной в счетчик.            |
|                              | Убедиться что установлена антенна с достаточным коэф- |
|                              | фициентом усиления, и что она не находится в металли- |
|                              | ческом шкафу или другом экранирующем помещении.       |